# Instrukcja obsługi bankowości internetowej

| Rozdział 2. Autoryzacja zleceń                                |
|---------------------------------------------------------------|
| Rozdział 3. Pulpit                                            |
| 3.1. Edycja wyglądu pulpitu                                   |
| 3.2. Widok Moje miniaplikacje                                 |
| Rozdział 4. Zarządzanie ustawieniami                          |
| 4.1 Ustawienia importu i eksportu 11                          |
| 4.1.1 Import opisu struktury 12                               |
| 4.2 Kanały dostępu do systemu 14                              |
| 4.3 Kanały dostępu i limity do rachunków15                    |
| 4.4 Zmiana limitów dla kanału Internet (WWW) 16               |
| 4.5 Kanały dostępu i limity dla upoważnionych do rachunków 17 |
| 4.6 Rejestr zdarzeń 19                                        |
| Rozdział 5. Koszyk – lista zleceń                             |
| Rozdział 6. Przeglądanie szczegółów płatności w koszyku       |
| Rozdział 7. Realizacja zleceń w koszyku 25                    |
| Rozdział 8. Lista przelewów                                   |
| Rozdział 9. Lista przelewów - podgląd listy                   |
| Rozdział 10. Paczki przelewów                                 |
| Rozdział 11. Przekazanie paczek                               |
| 11.1 Przekazanie pojedynczej paczki do realizacji 28          |
| 11.2 Przekazanie zbiorcze paczek do realizacji                |
| Rozdział 12. Informacja o dacie realizacji przelewów          |
| Rozdział 13. Lista przelewów w paczce                         |
| Rozdział 14. Widżet Przelewy                                  |
| 14.1 Przeglądanie listy przelewów                             |
| 14.2 Opcje na liście przelewów                                |
| 14.3 Podgląd szczegółów przelewu                              |
| Rozdział 15 Przelewy                                          |
| 15.1 Zlecenie przelewu zwykłego krajowego                     |
| 15.1.1 Dostępne akcje na drugim kroku nowego przelewu 40      |
| 15.2 Zlecenie przelewu płatności VAT 42                       |
| 15.3 Zlecenie przelewu na rachunek własny 43                  |
| 15.4 Zlecenie przelewu płatności VAT na rachunek własny 45    |
| 15.5 Zlecenie przelewu podatkowego 47                         |
| 15.6 Zlecenie przelewu podatkowego płatności VAT 50           |
| Rozdział 16 Anulowanie przelewu odroczonego                   |
| Rozdział 17 Przeglądanie listy szablonów przelewów            |
| 17.1 Opcje na liście szablonów przelewów 52                   |

| 17.2 Dodanie szablonu przelewu                         |
|--------------------------------------------------------|
| 17.2.1 Dodanie szablonu przelewu zwykłego              |
| 17.2.2 Dodanie szablonu przelewu podatkowego           |
| 17.3 Podgląd szczegółów szablonu przelewu              |
| 17.4 Edycja szablonu przelewu                          |
| 17.5 Usunięcie szablonu przelewu                       |
| 17.6 Import szablonów przelewów                        |
| Rozdział 18 Import przelewów                           |
| 18.1 Import przelewów zwykłych63                       |
| 18.2 Import przelewów podatkowych65                    |
| Rozdział 19 Eksport statusów przelewów 66              |
| Rozdział 20 Dostępne opcje na wybranym rachunku        |
| Rozdział 21 Pobranie potwierdzenia przelewu i wyciągów |
| 21.1 Potwierdzenie przelewu                            |
| 21.2 Pobranie wyciagu                                  |
| Rozdział 22 Zakończenie pracy z systemem               |
|                                                        |

## Rozdział 1. Logowanie do Bankowości internetowej przy hasła maskowanego i kodu sms

| 0 | Bankowość Internetowa | × +                                                                                |    | 0 - | × |
|---|-----------------------|------------------------------------------------------------------------------------|----|-----|---|
| ← | → C  bsku             | tno.ebp.cui.pl/frontend-web/app/auth.html#/content/login                           | ☆  | θ   | : |
| 1 | 1                     | Wittany w bankowsóć internetowoj Banku<br>Spółdzielezego "Winjółna Praca" w Kutnie |    |     |   |
| 5 | 2010                  | Zaloguj się do bankowości internetowej                                             |    |     |   |
| 4 | 7                     | Login                                                                              |    |     |   |
| 1 |                       |                                                                                    | 50 |     |   |
|   | ý                     | DALEJ                                                                              | P  |     |   |
|   | 6                     | ZASADY BEZPIECZEŃSTWA BEZPIECZNE ZAKUPY W INTERNECIE POISKI V                      | 1  |     |   |
| 3 |                       | SGB Bank Spółdzielczy "Wspólna Praca" w Kutnie                                     |    |     |   |

Po wejściu na stronę https://bskutno.ebp.cui.pl/ pojawi się okno :

W polu "Login" wpisujemy identyfikator rozpoczynający się od liter KK… nadany przez Bank (podany w umowie UBE). W przypadku loginu nie ma znaczenia wielkość wprowadzanych znaków.

Po wpisaniu Loginu klikamy przycisk Dalej. Pojawi się okno:

| 0 | Bankowość Internetowa | × +                          | S.                     |                                                                                                    |                                                                         |            | • | × |
|---|-----------------------|------------------------------|------------------------|----------------------------------------------------------------------------------------------------|-------------------------------------------------------------------------|------------|---|---|
| ÷ | → C  Bskutno          | o.ebp.cui.pl/frontend-web/ap | p/auth.html#/content/p | asswordSms                                                                                           |                                                                         | ☆          | Θ | : |
|   |                       |                              | Za                     | Witamy w bankowości i<br>spółdzietezego "Wypółne<br>Goguj się do bankow<br>Wpisz hasło dla<br>LALOGU | tternetowej Banku<br>Praca" te Kutnie<br>vości internetowej<br>KK###### | THE SECOND |   |   |
|   |                       | ZASADY BEZPIECZEŃSTWA        | BEZPIECZNE ZAKUPY W    | ANULU.                                                                                               | 1                                                                       | 1          |   |   |
| 4 | 1 A                   | 2                            | 1. A. S.               | 1.41                                                                                                 | 120                                                                     |            |   |   |

W polu **"Wpisz hasło dla KK…."** podczas pierwszego logowania wpisujemy hasło otrzymane SMS-em w chwili logowania na podany numer telefonu i klikamy "**Zaloguj**".

Po kliknięciu przycisku "**Zaloguj**" pojawi się ekran na którym trzeba wpisać 6-cyfrowy kod otrzymany SMS-em z informacją o logowaniu do bankowości internetowej.

| S Bankowość Internetowa × +                                                                                                    |                                                                                                    |                 |
|----------------------------------------------------------------------------------------------------|----------------------------------------------------------------------------------------------------|-----------------|
| $\leftrightarrow$ $\rightarrow$ C $($ <b>bskutno.ebp.cui.pl</b> /frontend-web/app/au                                                                                                    | th.html#/content/passwordSmsNext                                                                                                    | ⊶ ☆ \varTheta : |
|                                                                                                    | Witamy w bankowości internetawej Banku<br>Spółdzielczego "Wapółna Praca" w Kutnie                                                                            | ۵<br>۱          |
|                                                                                                    | Zaloguj się do bankowości internetowej<br>Wysłaliśmy SMS z kodem autoryzującym logowanie dla <b>KK#####</b>                                                  |                 |
|                                                                                                    | Wpisz kod poniżej:                                                                                                    |                 |
| 24.3                                                                                                    | 1                                                                                                    | 10 H            |
| 1                                                                                                    | Czy wiesz, że możesz nie zatwierdzać za każdym razem logowania poprzez<br>SMS? Wystarczy, że dodasz to urządzenie <b>(ChromeWindows?)</b> do<br>'zaufanych'i | 2               |
|                                                                                                    | ZALOOUJ                                                                                                    | ·               |
| Yu                                                                                                    | ZALOGUJ I DODAJ DO ZAUFANYCH                                                                                                    |                 |
| No. Contraction of the second second se | ANULUJ                                                                                                    | •               |

System poprosi o zmianę hasła – należy podać hasło o ilości znaków od 10 do 24.

Przy kolejnych logowaniach system będzie stosował kod SMS i hasło maskowane ( będzie prosił o wybrane znaki z hasła) – znaki wpisujemy w dostępne pola, znaki z pól wyszarzanych pomijamy w czasie wpisywania (okno jak poniżej).

| 0     | Bankowość Internetowa | × +                                                                               |     |            | - |
|-------|-----------------------|-----------------------------------------------------------------------------------|-----|------------|---|
| ←     | → C ê bsku            | <pre>kutno.ebp.cui.pl/frontend-web/app/auth.html#/content/passwordMaskedSms</pre> | \$  | <b>e</b> : |   |
|       | 1                     | Witany w bankawaści internetowej Banka<br>Spółdzielczego "Współna Prawa" w Kutnie |     |            | • |
| 5     | - an                  | Zaloguj się do bankowości internetowej                                            |     |            |   |
| Yest. | PJ & C                | Wpisz wskazane znaki hasła dla <b>KK ######</b> #                                 |     |            |   |
| t.    | A.F.                  |                                                                                   |     |            |   |
| 3     | 1                     | 1 2 3 4 5 6 7 8 9 10 11 12 13 14 15 16 17                                         | 480 |            |   |
|       | - ma                  | 18 19 20 21 22 23 24                                                              |     |            |   |
| 6     | 1                     | ZALOGUJ                                                                           | 8   |            |   |
|       | and and a second      | ANULUJ                                                                            | ·   |            |   |
| 5     | 1                     |                                                                                   |     |            |   |
| 4     | and the second        | ZASADY BEZPIECZEŃSTWA BEZPIECZNE ZAKUPY W INTERNECIE                              |     |            | ÷ |

## Rozdział 2. Autoryzacja zleceń

W przypadku użytkowników posiadających przypisaną metodę autoryzacji Kod PIN + Kod SMS, autoryzacja zleceń następuje po wprowadzeniu poprawnego kodu PIN oraz przesłanego kodu SMS.

Jeśli użytkownik ma ustawiony sposob autoryzacji na Kod PIN + kod SMS lub zrestartował PIN za pomocą administratora banku to po zalogowaniu system zaprezentuje komunikat zalecający zmianę PINu do autoryzacji.

#### Brak ustawionego PIN

Posługujesz się tymczasowym kodem PIN. Zalecamy ustawić nowy PIN od razu.

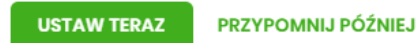

Wybor przycisku [USTAW TERAZ] powoduje przeniesienie użytkownika do formatki ZMIANA PIN DO AUTORYZACJI. PIN ważny jest przez określony czas (np. 15 min).

Zmiana PIN do autoryzacji

| Obecny PIN                                                                                                    | Wpisz obecny PIN                                                                                                    |                                                                                                    |
|----------------------------------------------------------------------------------------------------|----------------------------------------------------------------------------------------------------|----------------------------------------------------------------------------------------------------|
| Nowy PIN                                                                                                    | Wpisz nowy PIN                                                                                                    |                                                                                                    |
| Powtórz nowy PIN                                                                                                    | Powtórz nowy PIN                                                                                                    |                                                                                                    |
|                                                                                                    | ZATWIERDŹ                                                                                                    |                                                                                                    |
| Zadbaj o zachowanie poufności<br>swojego PIN.                                                                                                    |                                                                                                    |                                                                                                    |
| <ul> <li>Nie udostępniaj PIN innym o<br/>banku.</li> <li>Definiując swój PIN pamięta</li> </ul>                                                                                                    | sobom, na żadnych stronach internetowych, poc<br>ij o zachowaniu zasad bezpieczeństwa podczas kr                                             | rtą elektroniczną, wiadomością SMS lub w odpowiedzi na żądania otrzymane od pracowników<br>rrzystania z usług bankowości elektronicznej. |
| Zasady budowy PIN są następują                                                                                                    | ce:                                                                                                    |                                                                                                    |
| <ul> <li>musi składać się z 4-8 znak</li> <li>musi zawierać przynajmnie,</li> <li>musi zawierać przynajmnie,</li> <li>musi zawierać przynajmnie,</li> <li>musi zawierać przynajmnie,</li> <li>musi zawierać przynajmnie,</li> </ul> | św<br>j jedną wielką literę<br>j jedną małą literę<br>j jedną znak specjalny<br>j jedną cyfrę<br>z zabierz 012366788800006661011141000000000 |                                                                                                    |

Użytkownik musi wpisać obecny PIN tymczasowy, ktory otrzymał za pomocą SMS oraz wpisać i powtorzyć nowy PIN, a następnie kliknąć przycisk [ZATWIERDŹ].

Nowy PIN musi być zgodny z Zasadami bezpieczeństwa zgodnie z informacją w dolnej części formularza, tzn.:

- musi składać się z 4-8 znakow,
- musi zawierać przynajmniej jedną wielką literę,
- musi zawierać przynajmniej jedną małą literę,
- musi zawierać przynajmniej jeden znak specjalny,
- musi zawierać przynajmniej jedną cyfrę,
- może zawierać wyłącznie znaki ze zbioru:
- 0123456789abcdefghijklmnopqrstuvwxyzABCDEFGHIJKLMNOPQRSTUVWXYZ!@#\$% ^&\*()-\_=+[\{]}\|;:",<.>/?.

×

Po zatwierdzeniu zmian, system prezentuje komunikat: PIN został zmieniony.

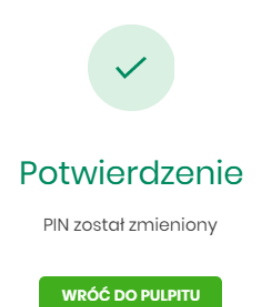

×

Natomiast wybór przycisku [PRZYPOMNIJ POŹNIEJ] spowoduje, że system wyświetli komunikat o konieczności zmiany PIN po ponownym zalogowaniu.

Jeśli użytkownik nie zmieni PIN do autoryzacji bezpośrednio po zalogowaniu i przejdzie do wykonania przelewów, to przy wejściu użytkownika na formularz potwierdzenia przelewu, system wymusza zmianę PINu, prezentując odpowiedni komunikat:

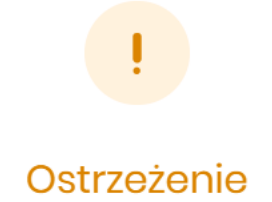

Wymagana zmiana PIN do autoryzacji z poziomu ustawień.

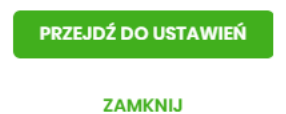

Wybor przycisku [PRZEJDŹ DO USTAWIEŃ] powoduje przeniesienie użytkownika do formatki ZMIANA PIN DO AUTORYZACJI. PIN ważny jest przez określony czas (np. 15 min). Po zmianie PINu tymczasowego, aby zautoryzować dyspozycję użytkownik będzie musiał:

- podać PIN w polu Podaj PIN,
- podać kod SMS w polu Podaj kod SMS,
- zatwierdzić zmiany za pomocą przycisku [AKCEPTUJ].

| Podaj PIN:     | Podaj PIN                       |
|----------------|---------------------------------|
|                |                                 |
| Podaj kod SMS: | Wpisz kod SMS                   |
|                | Operacja nr 1 z dnia 05.05.2020 |
|                | АКСЕРТИЈ                        |

W przypadku poprawnej weryfikacji danych system zaprezentuje komunikat o poprawnej autoryzacji.

W przypadku wprowadzenia błędnego PINu albo kodu SMS, system wyświetli odpowiedni komunikat:

| Podaj PIN:     | •••••                                 |
|----------------|---------------------------------------|
|                | Niepoprawny PIN lub kod autoryzacyjny |
| Podaj kod SMS: | ••••                                  |
|                | Niepoprawny PIN lub kod autoryzacyjny |
|                | Operacja nr 1 z dnia 05.05.2020       |
|                |                                       |
|                | АКСЕРТИЈ                              |

## **Rozdział 3. Pulpit**

Użytkownikowi po zalogowaniu do systemu Bankowości internetowej zostaje wyświetlany pulpit z miniaplikacjami w formie widżetów (kafli). Pulpit stanowi także obszar roboczy użytkownika, w którym prezentowana jest otwarta miniaplikacja.

|                  |                                                                                                    |                                | Klient indywidualny          | ୍ତ 😁 Władomości 💮 Koszyk złoceń 🔅 Ustawienia 🗐           | AN TESTOWY |
|------------------|----------------------------------------------------------------------------------------------------|--------------------------------|------------------------------|----------------------------------------------------------|------------|
| NO.EMMATRACE     |                                                                                                    |                                |                              |                                                          |            |
| Ge Pulpit        |                                                                                                    |                                |                              | () (B                                                    |            |
| Rochunki         |                                                                                                    |                                |                              |                                                          |            |
| ≓ Przołowy       | Rachunki                                                                                                    | Karty                          | Doładowania                  | Terminarz                                                |            |
| 인 Lokoty         | Rochunki Osobiste V<br>93 ()748 0001                                                                                           | Brak kan do wyswietonia.       | DOLADILI TELEFON             | arak hajokezeyen wydarzen do<br>wyświetlenia.            |            |
| sil Krodyty      | 5 000,00 PIN                                                                                                    | Przelewy                       | OSTATME NUMERY TELEFONOW     |                                                          |            |
| Wnioski          | 5 000,00 PLN                                                                                                    | WYKONAJ PRZILEW                | Brak numerów telefonów       | Kredyty<br>Brak kredytów do wyświetlenia.                |            |
|                  | HISTORIA TRANSAKOJI                                                                                                    | ZAPRANEXZARLONV                |                              |                                                          |            |
| Dotodowania      |                                                                                                    | Brak szablonów                 | Lokaty                       | Autodealing                                              |            |
| 💮 PUE ZUS        | Wnioski                                                                                                    | ZARZĄDZAJ SZABLONAMI           | Bruk Amar da wystwietbertig. | Usługa Autocleofing. Przejdź do<br>systemu Autocleofing. |            |
| Przepływy        | Zapraszamy zapoznania się z                                                                                                    |                                | Ubezpieczenia                |                                                          |            |
| E Terminarz      | produkty bankow boz potrzeby<br>wizyty w Oddiriele.                                                                            | Przepływy                      | Brak dostępnych ubezpieczeń  | URICHOM AUTODEALING 1                                    |            |
| 12 Autodeoling   | 2102                                                                                                    | Grudzień 2019 - PLN -          |                              |                                                          |            |
| Ubezpieczania    |                                                                                                    | 0.00 m                         |                              |                                                          |            |
| Platności masowe | PUE ZUS<br>Petformo Unig Distronicznych<br>205 (PUE 208)<br>Program 7VII. Zur to mostiwość<br>unystanić w postanić microsowego | OLOO PLN 0.00 PLN<br>SECZEBÓLY |                              |                                                          |            |
|                  | Przejstł do systemu i złóż wniosek                                                                                             |                                |                              |                                                          |            |
|                  | P425.007                                                                                                    |                                |                              |                                                          |            |
|                  |                                                                                                    |                                |                              |                                                          |            |
| Orea             | ne poprovne logovarie : 34.01203, 195219   Ostotno nieudane logovanie : 34.01203, 194204                                       |                                |                              |                                                          |            |
|                  | OPLATY I PROVIEZJE PRODUKTY I USŁUGI KURSY WALUT                                                                               |                                |                              |                                                          |            |
| Co               | pyright 300 Assess Polland KA                                                                                                  |                                |                              |                                                          |            |

Kliknięcie w obszar wybranego widżetu powoduje przejście do wybranej miniaplikacji.

Widżet na pulpicie może być w dwóch rozmiarach:

• standardowym,

#### Rachunki

Rachunki Osobiste v 93 (...) 7416 0001

DOSTĘPNE ŚRODKI

5 000,00 PLN SALDO 5 000,00 PLN

HISTORIA TRANSAKCJI

#### • rozszerzonym

#### Rachunki

Rachunki Osobiste 🛩 93 (...) 7416 0001

DOSTEPNE ŚRODKI

#### 5 000,00 PLN

SALDO 5 000,00 PLN

#### HISTORIA TRANSAKCJI

Ostatnia transakcja

KWOTA

#### 5 000,00 PLN

TYTUE DATA Wpłata na rachunek 18.12.2017

#### SZCZEGÓŁY

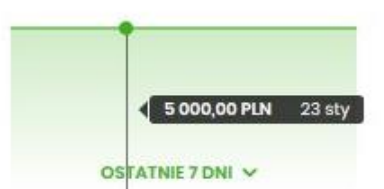

W zależności od wariantu rozmiaru po najechaniu myszką na prawy górny róg widżetu widoczne są następujące ikony:

- ikona powoduje rozszerzenie widżetu o dodatkowe informacje,
  - ikona powoduje powrót do rozmiaru standardowego.

Kliknięcie w tytuł widżetu na pulpicie np. Rachunki, Przelewy, powoduje przejście do miniaplikacji i otwarcie jej na pulpicie.

Użytkownik może w dowolnym momencie korzystania z systemu oraz z poziomu dowolnej miniaplikacji wyświetlić pulpit:

- wybierając dostępną w menu bocznym opcję Pulpit, 😪 Pulpit
- naciskając 🛛 przycisk umieszczonym w prawym, gornym rogu mınıapııкасjı.

## 3.1. Edycja wyglądu pulpitu

Za pomocą ikony znajdującej się na pulpicie głównym, użytkownik ma możliwość zmiany widoczności miniaplikacji oraz zmiany kolejności ich prezentacji na pulpicie.

Po naciśnięciu tej opcji, wyświetlane jest okno Dostosuj pulpit, na którym widoczny jest zestaw wszystkich miniaplikacji.

Zmiana położenia kafla polega na kliknięciu w ikonę = przy wybranej miniaplikacji (kursor myszki zmienia się na krzyżyk), przytrzymaniu lewego przycisku myszki a następnie przeciągnięcie pozycji na dowolne miejsce listy.

Pokazanie/ukrycie kafla sprowadza się do kliknięcia w przycisk znajdujący się przy wskazanej miniaplikacji: [POKAŻ]/[UKRYJ].

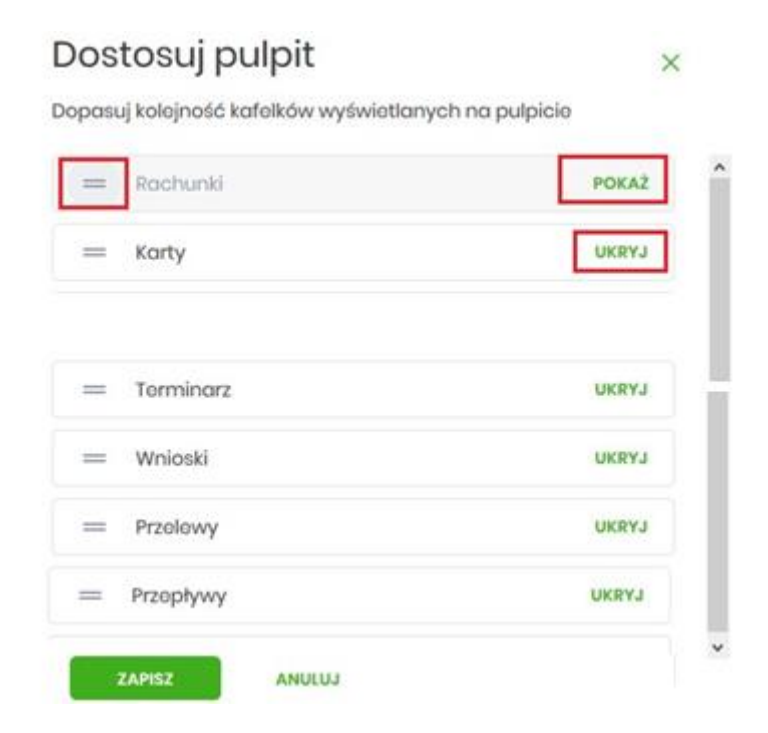

## 3.2. Widok Moje miniaplikacje

Widok *MOJE MINIAPLIKACJE* obejmuje wszystkie miniaplikacje dostępne dla użytkownika. Kolejność miniaplikacji ustalona dla widoku uwzględnia znaczenie biznesowe miniaplikacji.

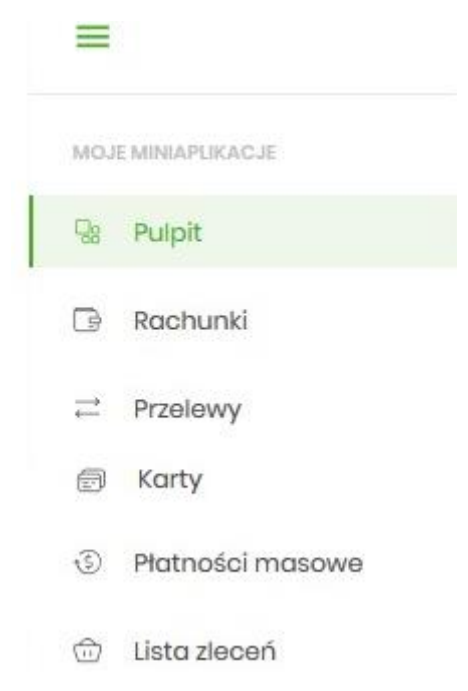

Wybranie konkretnej miniaplikacji na liście powoduje przejście do widoku głównego tej miniaplikacji. Użytkownik może zamknąć (ukryć) menu boczne poprzez użycie ikony  $\equiv$ .

## Rozdział 4. Zarządzanie ustawieniami

Do zarządzania ustawieniami systemu służy opcja *Ustawienia*, dostępna na pulpicie głównym w górnym pasku menu. Wybranie tej opcji powoduje wyświetlenie opcji pozwalającej na konfigurację ustawień. Dostępność opcji dla użytkownika jest uzależniona od uprawnień które posiada.

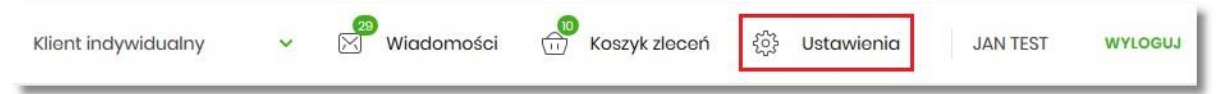

Wybranie tej opcji powoduje wyświetlenie zestawu kafli dotyczących konfiguracji ustawień: Ustawienia dostępne w kontekście firmowym:

#### Ustawienia

| ê                            | Θ                         | ē                              | <sup>†</sup> Ø <sub>1</sub>      |
|------------------------------|---------------------------|--------------------------------|----------------------------------|
| Zmiana hasła do<br>logowania | Dane firmy                | Zmiana hasta<br>telefonicznego | Ustawienia<br>importu i eksportu |
| (                            | ۲                         | C                              |                                  |
| Kanały dostępu do<br>systemu | Rejestr zdarzeń           | Rachunek<br>domyślny           |                                  |
| 27                           | 24                        | Θ                              |                                  |
| Uprawnienia<br>użytkowników  | Filtrowanie<br>adresów IP | Historia logowań               |                                  |

- Zmiana hasła do logowania umożliwia zmianę kodu dostępu do logowania,
- Dane firmy umożliwia wyświetlenie danych firmy,
- Zmiana hasła telefonicznego umożliwia zmianę hasła do obsługi telefonicznej,
- Ustawienia importu i eksportu umożliwia ustawienie formatu importowanych przelewów/szablonów z danymi odbiorców oraz eksportu historii operacji,
- Kanały dostępu do systemu umożliwia wyświetlenie limitów dla kanałów, edycję limitów, zablokowanie kanałów oraz odblokowanie kanału,
- Rejestr zdarzeń zapis akcji użytkownika,
- Rachunek domyślny ustawienie rachunku domyślnego w systemie,
- Uprawnienia użytkowników uprawnienia dla użytkowników: funkcjonalne i do rachunków,
- Filtrowanie adresów IP umożliwia definicję adresów IP z których użytkownik może/nie może logować się do systemu Bankowości internetowej,
- Historia logowań historia poprawnych/niepoprawnych logowań użytkownika do systemu Bankowości internetowej,

## 4.1 Ustawienia importu i eksportu

W opcji *Ustawienia*  $\rightarrow$  *Ustawienia importu i eksportu* użytkownik ma możliwość wyboru formatu importu/eksportu danych oraz wczytania struktur plików dla formatów liniowych. Formaty importu/eksportu danych w Bankowości internetowej (w tym schemat dla formatu liniowego) konfigurowane są w kontekście każdego użytkownika osobno. Jeżeli dwóch lub więcej użytkowników będzie miało dostęp do kilku różnych rachunków należących do kilku różnych użytkowników, to format importu będzie określany wg zalogowanego użytkownika.

Formularz USTAWIENIA IMPORTU I EKSPORTU, po zalogowaniu użytkownika do systemu w kontekście firmowym

| Format importu przelewów zwykłych  | XML             | ~ |
|------------------------------------|-----------------|---|
| Format importu przelewów podatku   | XML             | ~ |
| Format importu szablonów           | XML             | ~ |
| Format eksportu historii operacji  | MT940/MultiCash | ~ |
| Format eksportu statusów przelewów | XML             | ~ |
| Format eksportu wyciągów           | XML             | ~ |

Ustawienia importu i eksportu

Na formularzu użytkownik ma możliwość ustawienia formatu dla:

- importu przelewów zwykłych,
- importu przelewów podatku,
- importu szablonów,
- eksportu historii operacji, eksportu statusów przelewów,
- eksportu wyciągów.

W górnej części formularza USTAWIENIA IMPORTU I EKSPORTU znajdują się przyciski:

- v umożliwiający powrót do formularza USTAWIENIA,
  - x ożliwiający przejście do głównego menu.

Dla formatów liniowych aplikacja umożliwia określenie struktury plików poprzez import pliku w formacie standardowego opisu używanego przez administratora Źródeł Danych ODBC w systemach Windows (pliki schema.ini).

Wszystkie dostępne w aplikacji formaty to:

- XML,
- Elixir.
- Liniowy,
- VideoTel,
- Telekonto,
- MT940,
- MT940/MultiCash,
- CSV.

Przy każdej pozycji importu wyświetlone są dostępne formaty dla danego typu. Domyślnie prezentowany jest format XML.

Dla poszczególnych importów oraz eksportów dostępne są następujące formaty:

- import przelewów zwykłych XML, Elixir, Liniowy, Telekonto, VideoTel,
- import przelewów podatku XML, Elixir, Liniowy,
- import szablonów XML, Liniowy, Telekonto,
- eksport historii operacji XML, Liniowy, MT940, MT940/MultiCash, CSV,
- eksportu statusów przelewów XML, Liniowy, CSV,
- eksportu eksportu wyciągów XML, Liniowy, MT940, MT940/MultiCash, CSV.

Po wybraniu formatu importu/eksportu zmiany należy zapisać za pomocą przycisku [ZATWIERDŹ].

ZATWIERDŹ

## **4.1.1 Import opisu struktury**

W przypadku ustawienia formatu importu/eksportu na wartość Liniowy konieczne jest zaimportowanie pliku z zapisaną strukturą formatu schema.ini.

W tym celu należy:

| • kliknąć w przycisk [IMPORT STRU | KTURY].          |
|-----------------------------------|------------------|
| Format importu przelewów podatku  | Liniowy          |
|                                   | IMPORT STRUKTURY |

• używając przycisku [WYBIERZ PLIK] należy wskazać lokalizację i nazwę pliku do importu,

Aby zaimportować ustawienia, wybierz plik z dysku komputera

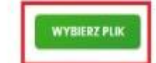

 uruchomić import przyciskiem [DALEJ], odnośnik [ZMIEŃ] umożliwia zmianę wcześniej wybranego pliku importu,

Import opisu struktury

| Aby zaimportować ustawienia, wybierz plik z dysku komputera |
|-------------------------------------------------------------|
| Plik format liniowytxt                                      |
|                                                             |

Po poprawnym zaimportowaniu struktury zostanie zaprezentowany komunikat *Opis struktury został zaimportowany*.

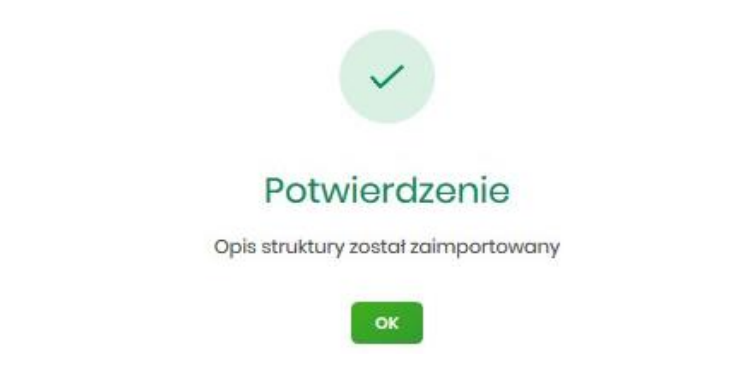

Dla poprawnie zaimportowanej struktury liniowej, na formularzu USTAWIENIA IMPORTU I EKSPORTU dostępne są następujące akcje:

| Format importu szablonów | Liniowy (kontrah_lin.txt) |                 | ~ |
|--------------------------|---------------------------|-----------------|---|
|                          | IMPORT STRUKTURY          | POKAŻ STRUKTURĘ |   |
|                          | USUŃ STRUKTURE            |                 |   |

- [IMPORT STRUKTURY] służy do zaczytania (zmiany) pliku opisującego strukturę danych,
- [POKAŻ STRUKTURĘ] służy do obejrzenia zaczytanej struktury,
- [USUŃ STRUKTURĘ] usuwa zaczytaną strukturę z bazy danych.

Przycisk [ZATWIERDŹ] na formularzu USTAWIENIA IMPORTU I EKSPORTU zapisuje bieżące ustawienia.

W przypadku wyboru pliku z błędnym formatem system zaprezentuje komunikat o błędzie i nie pozwoli na przejście dalej.

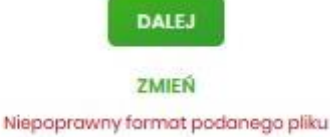

W sytuacji gdy struktura liniowa nie zostanie zaimportowana, w momencie zapisu ustawień (przycisk [ZATWIERDŹ]) prezentowane jest ostrzeżenie: *Puste struktury liniowe*.

| !                       |  |
|-------------------------|--|
| Ostrzeżenie             |  |
| Puste struktury liniowe |  |
|                         |  |
| ок                      |  |

# 4.2 Kanały dostępu do systemu

W opcji Ustawienia → Kanały dostępu do systemu użytkownik ma możliwość:

- wyświetlenia limitów dla kanałów,
- edycji limitów,
- zablokowania kanału.

Kanały dostępu do systemu

| Nazwa kanału      | Internet (WWW)  |
|-------------------|-----------------|
| Status            | Aktywny         |
| Limit dzienny     | 1 000,00        |
| Limit jednorazowy | 250,00          |
|                   | ZABLOKUJ EDYTUJ |

Na formularzu KANAŁY DOSTĘPU DO SYSTEMU system prezentuje:

- informacje:
  - $\circ$ Nazwa kanału nazwa kanału,
  - Status status kanału,

 $\circ$ Limit dzienny – kwota wraz z walutą limitu dziennego,  $\circ$ Limit jednorazowy – kwota wraz z walutą limitu jednorazowego,

• przyciski:

[ZABLOKUJ] – umożliwiający zablokowanie kanału Internet (WWW), • [EDYTUJ] – umożliwiający zmianę limitów dla kanału Internet (WWW).

W górnej części formularza KANAŁY DOSTĘPU DO SYSTEMU znajdują się przyciski:

- umożliwiający powrót do formularza USTAWIENIA,
- x umożliwiający przejście do głównego menu.

## 4.3 Kanały dostępu i limity do rachunków

W opcji Ustawienia → Kanały dostępu i limity do rachunków, użytkownik ma możliwość:

- wyboru rachunku (z lity dostępnych dla użytkownika), dla którego chce wyświetlić limity dla kanału,
- wyświetlenia limitów dla kanału Internet (WWW),
- edycji limitów Internet (WWW),
- zablokowania kanałów do rachunków,
- odblokowanie kanałów do rachunków.
  - <

<

Kanały dostępu i limity do rachunków

| Rachunek dla kanału | Wybierz | ~ |                              |
|---------------------|---------|---|------------------------------|
|                     |         |   |                              |
|                     |         |   | Q                            |
|                     |         |   | Brak kanałów do wyświetlenia |

Aby system zaprezentował limity, użytkownik musi wybrać z listy rachunek.

Kanały dostępu i limity do rachunków

| Rachunek dla kanału | Rachunki Osobiste<br>97 (_) 0001 | Saldo: 14 885,94 PLN | ~ |
|---------------------|----------------------------------|----------------------|---|
| Nazwa kanatu        | Internet (WWW)                   |                      |   |
| Status              | Aktywny                          |                      |   |
| Limit dzienny       | 1 000,00                         |                      |   |
| Limit jednorazowy   | 250,00                           |                      |   |
|                     | ZABLOKUJ EDYTUJ                  |                      |   |

Po wskazaniu rachunku na formularzu KANAŁY DOSTĘPU I LIMITY DO RACHUNKÓW system prezentuje:

• informacje:

Rachunek dla kanału – wskazany numer rachunku częściowo zamaskowany wraz z saldem,

• Nazwa kanału – nazwa kanału,

• Status – status kanału,

- Limit dzienny kwota wraz z walutą limitu dziennego,
- Limit jednorazowy kwota wraz z walutą limitu jednorazowego,

przyciski:

- [ZABLOKUJ] lub [ODBLOKUJ] umożliwiający zablokowanie, odblokowanie kanału Internet (WWW) dla rachunku,
- ° [EDYTUJ] umożliwiający zmianę limitów dla kanału Internet (WWW).

W górnej części formularza KANAŁY DOSTĘPU I LIMITY DO RACHUNKÓW znajdują się przyciski:

- umożliwiający powrót do formularza USTAWIENIA,
- < X zliwiający przejście do głównego menu.

## 4.4 Zmiana limitów dla kanału Internet (WWW)

W celu zmiany limitów (limit dzienny i limit jednorazowy) wybranego rachunku dla kanału Internet (WWW) na formularzu KANAŁY DOSTĘPU I LIMITY DO RACHUNKÓW, należy wybrać przycisk [EDYCJA].

Kanały dostępu do systemu

| Nazwa kanału<br>Status | Internet (WWW) |     |
|------------------------|----------------|-----|
| Status                 | AKLYWITY       |     |
| Limit dzienny          | 2000,00        | PLN |
| Limit jednorazowy      | 250            | PLN |
|                        |                |     |

Na formularzu system prezentuje:

- pola:
  - Nazwa kanału nazwa kanału pole zablokowane do edycji,
  - Limit dzienny pole do zmiany limitu dziennego,
  - Limit jednorazowy pole do zmiany limitu jednorazowego,
- przycisk:
  - [AKCEPTUJ] pozwalająca na zatwierdzenie wprowadzonej zmiany limitów.

Po naciśnięciu przycisku [AKCEPTUJ], system przechodzi na formularz w którym użytkownik musi zatwierdzić zmianę limitów za pomocą dostępnej metody autoryzacji. Kanały dostępu do systemu

| Nazwa kanatu             | Internet (WWW)               |     |
|--------------------------|------------------------------|-----|
| Status                   | Aktywny                      |     |
| Limit dzienny            | 2000,00                      | PLN |
| Limit jednorazowy        | 250,00                       | PLN |
| Podaj kod autoryzacyjny: | Wpisz kod                    |     |
|                          | Operacja nr 1 z dnia 31.01.2 | 020 |
|                          | ZAPISZ                       |     |

Po zatwierdzeniu system prezentuje następujący komunikat:

| ~                              |                       |
|--------------------------------|-----------------------|
| Potwierdze                     | enie                  |
| Informacje o kanałach użytkowr | nika zostały zapisane |
| ок                             |                       |

# 4.5 Kanały dostępu i limity dla upoważnionych do rachunków

W opcji *Ustawienia* → *Kanały dostępu i limity dla upoważnionych do rachunków*, użytkownik ma możliwość:

- wyboru rachunku (z lity dostępnych dla użytkownika), dla którego chce wyświetlić limity dla kanału,
- wyboru użytkownika (z lity dostępnych użytkowników )upoważnionego do rachunku, dla którego chce wyświetlić limity dla kanału,
- wyświetlenia limitów dla kanału Internet (WWW),
- zablokowania kanałów dla upoważnionych do rachunków,
- odblokowanie kanałów dla upoważnionych do rachunków.

| anały dostępu i limity dla upoważnionych do rachunków     |                              |   |                              |
|-----------------------------------------------------------|------------------------------|---|------------------------------|
| Rachunek dia kanatu                                       | Wybiorz                      | ~ |                              |
| Kanały dostępu i limity dla upoważnionych do<br>rachunków | Brak upoważnionych do wyboru |   |                              |
|                                                           |                              |   |                              |
|                                                           |                              |   | $\bigcirc$                   |
|                                                           |                              |   | Brak kanałów do wyświetlenia |

Na formularzu KANAŁY DOSTĘPU I LIMITY DLA UPOWAŻNIONYCH DO RACHUNKÓW, dostępne jest pole:

• Rachunek dla kanału – lista rachunków dostępnych dla użytkownika.

Po wybraniu rachunku system prezentuje pole:

• Kanały dostępu i limity dla upoważnionych do rachunków – lista upoważnionych użytkowników do rachunku

Kanały dostępu i limity dla upoważnionych do rachunków

| Rachunek dla kanału                                       | Rachunki Osobiste           97 () 0001         Salda: 14 861,44 F | PLN ¥ |
|-----------------------------------------------------------|-------------------------------------------------------------------|-------|
| Kanały dostępu i limity dla upoważnionych do<br>rachunków | JAN TESTOWY                                                       | ~     |
| Nazwa kanatu                                              | Internet (WWW)                                                    |       |
| Status                                                    | Aktywny                                                           |       |
| Limit dzienny                                             | 1200,00                                                           |       |
| Limit jednorazowy                                         | 300,00                                                            |       |
|                                                           | ZABLOKUJ EDYTUJ                                                   |       |

Po wskazaniu rachunku oraz wyborze użytkownika na formularzu KANAŁY DOSTĘPU I LIMITY DLA UPOWAŻNIONYCH DO RACHUNKÓW system prezentuje:

- informacje:
  - Rachunek dla kanału wskazany numer rachunku częściowo zamaskowy wraz z saldem,

 $\circ$ Kanały dostępu i limity dla upoważnionych do rachunków – dane wybranego użytkownika,

- Nazwa kanału nazwa kanału,
- Status status kanału,
- Limit dzienny kwota wraz z walutą limitu dziennego,
- Limit jednorazowy kwota wraz z walutą limitu jednorazowego,
- przyciski:
  - [ZABLOKUJ] lub [ODBLOKUJ] umożliwiający zablokowanie, odblokowanie kanału Internet (WWW) dla rachunku,

• [EDYTUJ] – umożliwiający zmianę limitów dla kanału Internet (WWW).

W górnej części formularza KANAŁY DOSTĘPU I LIMITY DLA UPOWAŻNIONYCH DO RACHUNKÓW znajdują się przyciski:

- 👔 umożliwiający powrót do formularza USTAWIENIA,
- x umożliwiający przejście do głównego menu.

# 4.6 Rejestr zdarzeń

W opcji *Ustawienia*  $\rightarrow$  *Rejestr zdarzeń*, użytkownik ma możliwość przeglądania akcji wykonanych w danym kanale.

| Rejestr zdarzeń             |                                                           | ^                |
|-----------------------------|-----------------------------------------------------------|------------------|
|                             |                                                           | POKAŻ FILTRY 🗸 🛩 |
| ZDARZENIE                   | DATA ZDARZENIA                                            |                  |
| Podpisanie paczki           | 28.01.2020, 14:05:00                                      |                  |
| Dodanie paczki zleceń       | 28.01.2020, 14:03:47                                      |                  |
| Dodanie przelewu do koszyka | 28.01.2020, 13:59:58                                      |                  |
| Dodanie przełewu do koszyka | 28.01.2020, 13:59:40                                      |                  |
| Dodanie przelewu do koszyka | 28.01.2020, 13:59:25                                      |                  |
| Dodanie przelewu do koszyka | 28.01.2020, 13:59:04                                      |                  |
| Podpisanie paczki           | 28.01.2020, 13:39:23                                      |                  |
| Dodanie paczki zleceń       | 28.01.2020, 13:38:58                                      |                  |
| Dodanie przelewu do koszyka | 28.01.2020, 13:38:06                                      |                  |
| Dodanie przelewu do koszyka | 28.01.2020, 13:37:50                                      |                  |
|                             | $l \leftarrow \leftarrow 1-201 \rightarrow \rightarrow l$ |                  |

W celu zawężenia prezentacji listy zdarzeń, system umożliwia zastosowania filtru zaawansowanego za pomocą przycisku [POKAŻ FILTRY].

| Ostatnie: | Zakres dat: |                | Kanat:  |   | Typ zdarzenia: |   |
|-----------|-------------|----------------|---------|---|----------------|---|
| 30 dni    | 29.12.2019  | - 💼 28.01.2020 | Wybierz | ~ | Wybierz        | × |

Użytkownik ma możliwość ustawiania filtru zaawansowanego dla następujących pól:

- Ostatnie liczba dni poprzedzających datę bieżącą, dla których ma zostać zaprezentowana historia zdarzeń, domyślnie 30 dni,
- Zakres dat zakres dat od do, dla których ma zostać wyświetlona historia zdarzeń, od miesiąca wstecz do daty bieżącej (alternatywa dla pola Ostatnie). Kliknięcie w obszar pól z datami otwiera okno kalendarza, za pomocą którego można określić zakres dat wybierając konkretną datę z kalendarza.

| Р     | W     | Ś  | С  | Р  | S  | Ν  |
|-------|-------|----|----|----|----|----|
| Gru 2 | 019 > |    |    |    |    | 1  |
| 2     | 3     | 4  | 5  | 6  | 7  | 8  |
| 9     | 10    | n  | 12 | 13 | 14 | 15 |
| 16    | 17    | 18 | 19 | 20 | 21 | 22 |
| 23    | 24    | 25 | 26 | 27 | 28 | 29 |
| 30    | 31    |    |    |    |    |    |

• Kanał – kanał, w którym zaistniało zdarzenie, wybór z listy kanałów: WWW,IVR.

| Kanat:  | - 1 |
|---------|-----|
| Wybierz |     |
| www     |     |
| IVR     |     |

• Typ zdarzenia – typ wyszukiwanego zdarzenie (wybór konkretnego zdarzenia z listy wartości), na liście dostępne są następujące typy zdarzeń:

## Rozdział 5. Koszyk – lista zleceń

W nagłówku systemu dostępny jest link **Koszyk zleceń**, po wyborze którego prezentowana jest lista transakcji do autoryzacji, czyli transakcji, które zostały przez klienta wprowadzone w aplikacji Bankowości internetowej, ale nie są jeszcze podpisane. Wraz z linkiem prezentowana jest liczba dyspozycji w koszyku.

Na liście płatności w koszyku, dla każdej płatności widoczne są następujące informacje:

- Data dostarczenia planowana data realizacji przelewu,
- **Status** status przelewu w koszyku (pozycja widoczna jedynie dla użytkowników posiadających przypisaną funkcjonalność Wielopodpisu),
- Odbiorca nazwa odbiorcy płatności wraz z numerem jego rachunku,
- Referencje/opis tytuł przelewu,
- **Kwota** kwota płatności wraz z symbolem waluty.

#### Koszyk zleceń

| Wyszu | ukaj                  | 0.           | Od:                                           | 08.01.202 | D      | Do:      | ē  |       | POKAŻ FILTRY | ~ |
|-------|-----------------------|--------------|-----------------------------------------------|-----------|--------|----------|----|-------|--------------|---|
| AKCEP | DODAT                 | KOWE OPCJE 🗸 |                                               |           |        |          |    |       |              |   |
| ○ ∽   | DATA<br>DOSTARCZENIA  | STATUS       | ODBIORCA                                      |           | REFERE | NCJE/OPI | IS |       | KWOTA        |   |
| Ο     | 11.02.2020            | Nowy         | Drukarnia<br>11137000019873086771449799       |           | za wy  | vdruk    |    | -25,  | 00 PLN       | ~ |
| Ο     | 07.02.2020            | Nowy         | Firma stolarska<br>77249000059239888367214230 |           | za dr  | ewno     |    | -99,  | 00 PLN       | ~ |
| Ο     | 07.02.2020            | Nowy         | Jan Test<br>61249000058970947356547329        |           | przel  | ЭW       |    | -100, | 00 PLN       | ~ |
| Ο     | 07.02.2020            | Nowy         | Firma obuwnicza<br>61146000097862286402814527 |           | za bu  | ity      |    | -250, | 00 PLN       | ~ |
|       | Podsumowanie całości: |              |                                               |           |        |          |    | -474, | 00 PLN       |   |

Lista płatności w koszyku jest stronicowana. System wyświetla listę 20 pierwszych rekordów z możliwością przechodzenia między stronami za pomocą przycisków nawigacyjnych dostępnych pod listą

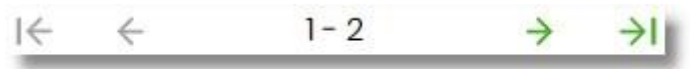

W przypadku braku dyspozycji w koszyku prezentowany jest komunikat: "Brak elementów do wyświetlenia".

Kliknięcie w obszar wybranego przelewu z koszyka powoduje wyświetlenie dodatkowych informacji na temat dyspozycji przelewu:

- Rodzaj przelewu np. przelew zwykły, walutowy, własny,
- Z rachunku numer rachunku obciążanego.

Ponadto pojawia się przycisk [AKCEPTUJ] oraz odnośnik [DODATKOWE OPCJE] umożliwiający wybór jednej z dostępnych akcji: podglądu szczegółów przelewu, jego skopiowania, edycji lub też usunięcia z koszyka.

| Rodzaj przelewu: |                | Przelew               | odroczony zwykły | Z rachunku: | 93 8642 0002 3001 8400 7416 0001 |
|------------------|----------------|-----------------------|------------------|-------------|----------------------------------|
| AKCE             | DODATKOWE OPC. | E Szczegóły           |                  |             |                                  |
| Ο                | 07.02.2020 Nov | Kopiuj<br>Y<br>Edytuj | 214230           | za drewno   | -99,00 PLN 🗸                     |
|                  | 07.02.2020 Nov | ry Usuń               | 547329           | przelew     | -100,00 PLN 🗸                    |

System umożliwia wstępne filtrowanie listy płatności w koszyku po wprowadzeniu odpowiednich danych w dostępne pola wyszukiwania.

| Koszyk zleceń |   |     |            |     |   |  |
|---------------|---|-----|------------|-----|---|--|
| Wyszukaj      | Q | Od: | 08.01.2020 | Do: | ē |  |

- Okres Od, Okres Do w polach należy wprowadzić zakres dat (od do), dla których ma zostać wyświetlona lista zleceń w koszyku. Użytkownik wprowadza datę ręcznie lub korzysta z podpowiedzi ikony kalendarza. Kliknięcie w nią otwiera okno służące do wskazania daty, od której ma zostać zaprezentowana lista zleceń. W analogiczny sposób użytkownik definiuje datę ograniczającą zakres wyszukiwania.
- **Wyszukaj** system automatycznie filtruje listę po wpisaniu pierwszej litery/cyfry/znaku. System przeszukuje listę weryfikując zapisy w polach **Odbiorca** i **Referencje/opis**. Wielkość liter nie ma znaczenia. System nie wyświetli żadnego zlecenia w sytuacji, gdy nie znajdzie na liście żadnych pozycji pasujących do warunku wyszukiwania.

Po wybraniu opcji **POKAŻ FILTRY** znajdującej się nad listą zleceń w koszyku, możliwe jest bardziej szczegółowe filtrowanie zleceń.

Dostępne są następujące filtry:

- Z rachunku pole z listą rozwijalną rachunków dostępnych dla użytkownika,
- Rachunek odbiorcy pole do wpisania numeru rachunku odbiorcy,
- Rodzaj przelewu wybór wartości: Wszystkie, Zwykły, Własny, Walutowy, Podatkowy,
- Typ dyspozycji wybór wartości: Wszystkie, Edycja cyklicznego, Anulowania,
- Kwota od, Kwota do w polach należy wprowadzić zakres kwot (od do), dla których ma zostać wyświetlona lista.
- **Status** status zleceń w koszyku. Wybór następujących wartości z listy rozwijalnej: *Nowy*, *W akceptacji, Do akceptacji, Gotowy do przekazania, Wszystkie* wartość domyślna.

| Wyszukaj                    |                                | Q                    | Od: | Ē   | 08.01.2020     | Do: |   |               |    | UKRYJ FILTRY 🔺 |
|-----------------------------|--------------------------------|----------------------|-----|-----|----------------|-----|---|---------------|----|----------------|
| Z rachunku:                 |                                | Rachunek odbiorcy:   |     | Roo | dzaj przelewu: |     |   | Typ dyspozycj | i: |                |
| Rachunki Osol<br>93 () 0001 | biste<br>Saldo: 4 994,48 PLN 💙 | Wpisz numer rachunku |     |     | Wszystkie      |     | ~ | Wszystkie     | ~  |                |
| Kwota od:                   | Kwota do:                      | Status:              |     |     |                |     |   |               |    |                |
|                             |                                | Wszystkie            | ~   |     |                |     |   |               |    | FILTRUJ        |

Po określeniu warunków filtrowania listy należy wybrać przycisk [FILTRUJ]. Lista zleceń w koszyku zostanie wówczas ograniczona do tych, które zawierają się w podanych przez użytkownika warunkach filtrowania. Aby zwinąć filtry należy wybrać przycisk [UKRYJ FILTRY].

Znajdująca się w nagłówku miniaplikacji ikona 🔀 🛛 umożliwia otwarcie pulpitu, a tym samym zamknięcie miniaplikacji.

Dla listy dyspozycji w koszyku dostępne są następujące operacje:

- możliwość zaznaczenia na stronie wszystkich transakcji do autoryzacji w celu wykonania operacji zbiorczej np. usunięcia zaznaczonych transakcji (dotyczy wyświetlonych danych w ramach jednej strony), lub możliwość odznaczenia wszystkich transakcji jeśli były zaznaczone.
- [AKCEPTUJ] podpisanie i przekazanie do realizacji zaznaczonych na liście przelewów. Przycisk jest nieaktywny do momentu zaznaczenia dyspozycji na liście zleceń w koszyku. W procesie grupowej realizacji zleceń następuje kontrola limitów dostępnych środków na rachunku.

| AKCEP    | DODATKO              | WE OPCJE 🗸 |                                               |  |
|----------|----------------------|------------|-----------------------------------------------|--|
| <b>v</b> | DATA<br>DOSTARCZENIA | STATUS     | ODBIORCA                                      |  |
|          | 11.02.2020           | Nowy       | Drukarnia<br>11137000019873086771449799       |  |
|          | 07.02.2020           | Nowy       | Firma stolarska<br>77249000059239888367214230 |  |

• **Dodatkowe opcje** - USUŃ - usunięcie wszystkich zaznaczonych przelewów. Opcja jest nieaktywna do momentu zaznaczenia dyspozycji na liście zleceń w koszyku.

W celu potwierdzenia zbiorczego usunięcia przelewów z koszyka należy wybrać przycisk [AKCEPTUJ].

| Koszyk zlece  | Koszyk zleceń – usunięcie |                                  |           |            |   |  |  |  |  |
|---------------|---------------------------|----------------------------------|-----------|------------|---|--|--|--|--|
| DATA ZLECENIA | ODBIORCA                  | RACHUNEK ODBIORCY                | TYTUL     | KWOTA      |   |  |  |  |  |
| 11.02.2020    | Drukarnia                 | 11 1370 0001 9873 0867 7144 9799 | za wydruk | -25,00 PLN | ~ |  |  |  |  |
| 07.02.2020    | Firma stolarska           | 77 2490 0005 9239 8883 6721 4230 | za drewno | -99,00 PLN | ~ |  |  |  |  |
|               | АКСЕРТИЈ                  |                                  |           |            |   |  |  |  |  |

Pojawi się wówczas ekran informujący użytkownika o usunięciu zleceń z koszyka.

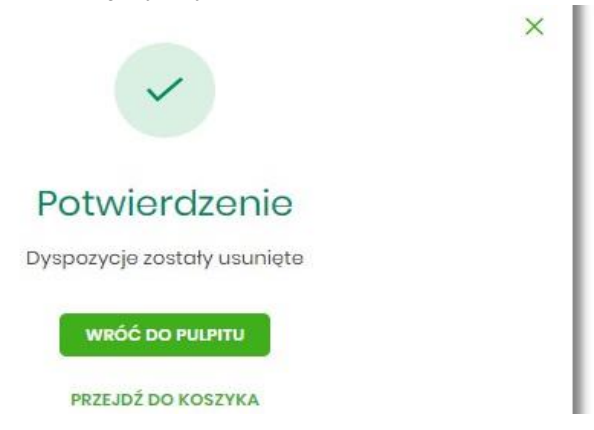

• Dodatkowe opcje – KOPIUJ PRZELEWY - skopiowanie wszystkich zaznaczonych przelewów na liście zleceń w koszyku. Opcja jest nieaktywna do momentu zaznaczenia dyspozycji na liście. W celu potwierdzenia lub anulowania operacji należy wybrać opcję: SKOPIUJ bądź ANULUJ

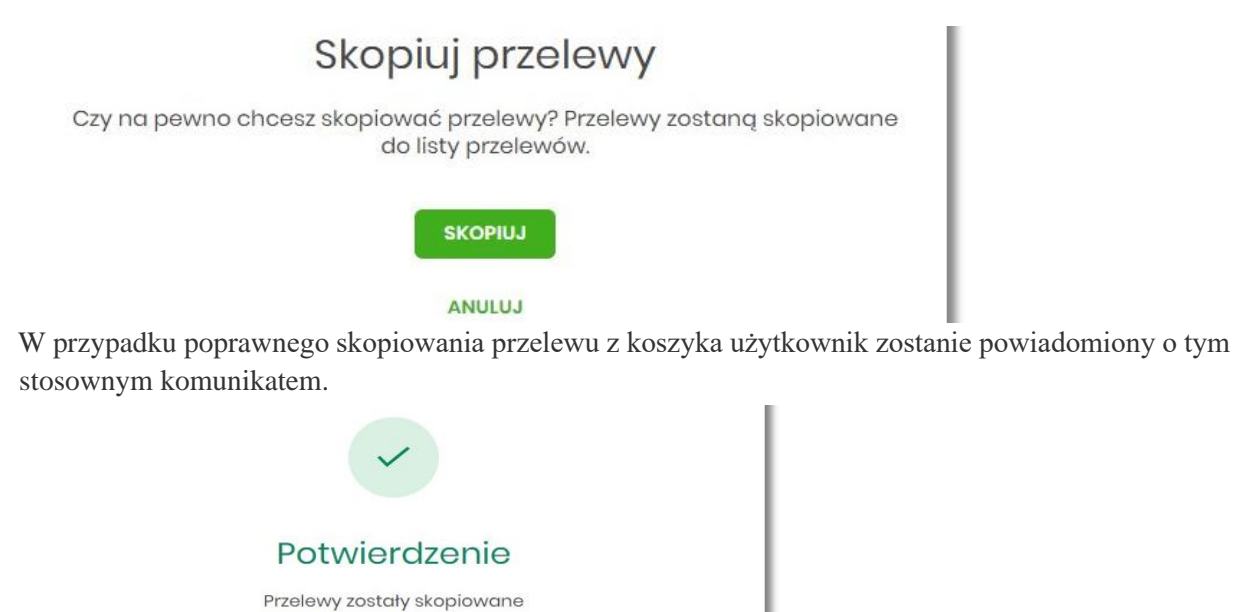

# Rozdział 6. Przeglądanie szczegółów płatności w koszyku

Wybór odnośnika SZCZEGÓŁY dostępnego dla wybranej płatności w koszyku umożliwia wyświetlenie dodatkowych informacji na temat wybranej płatności. Lista danych prezentowanych w szczegółach przelewu jest zależna od typu przelewu.

Szczegóły

| Тур:                          | Przelew zwykły                                                     |
|-------------------------------|--------------------------------------------------------------------|
| Przelew z rachunku:           | 93 8642 0002 3001 8400 7416 0001                                   |
| Nadawca:                      | KAZIMIERZ TEST<br>TEST<br>II-III TEST                              |
| Odbiorca:                     | Firma obuwnicza                                                    |
| Rachunek odbiorcy:            | 61 1460 0009 7862 2864 0281 4527<br>GNB Centrum Operacji Bankowych |
| Kwota:                        | 250,00 PLN                                                         |
| Tytuł przelewu:               | za buty                                                            |
| Data realizacji:              | 07.02.2020                                                         |
| Maksymalna data dostarczenia: | 07.02.2020                                                         |
| Status:                       | Nowy                                                               |
| Rodzaj przelewu:              | Elixir i wewnętrzny                                                |
|                               | UKRYJ HISTORIĘ OPERACJI                                            |
| 07.02.2020 15:06              | Utworzenie zlecenia - KAZIMIERZ TEST                               |

# Rozdział 7. Realizacja zleceń w koszyku

Użytkownik ma możliwość osobnej, jak i zbiorczej akceptacji przelewów w koszyku jednym kodem autoryzacyjnym zgodnie z posiadaną metodą autoryzacji. W przypadku korzystania z funkcjonalności Wielopodpisu, wykonanie zbiorczej akceptacji możliwe jest dla dyspozycji o statusie: *Nowy, Do akceptacji* dla pozostałych statusów pole jest zablokowane.

Jeżeli wszystkie zaznaczone przelewy spełniają wymogi autoryzacji wówczas zostanie zaprezentowana formatka podsumowująca zbiorczą akceptację zaznaczonych przelewów, na której należy wprowadzić poprawne dane autoryzacyjne.

| <             |                                                                                                    |                                  |           |            | × |  |  |  |  |
|---------------|----------------------------------------------------------------------------------------------------|----------------------------------|-----------|------------|---|--|--|--|--|
| Koszyk zlece  | ń - realizacja                                                                                                    |                                  |           |            |   |  |  |  |  |
| DATA ZLECENIA | ODBIORCA                                                                                                    | RACHUNEK ODBIORCY                | TYTUŁ     | КШОТА      |   |  |  |  |  |
| 11.02.2020    | Drukarnia                                                                                                    | 11 1370 0001 9873 0867 7144 9799 | za wydruk | -25,00 PLN | ~ |  |  |  |  |
| 07.02.2020    | Firma stolarska                                                                                                    | 77 2490 0005 9239 8883 6721 4230 | za drewno | -99,00 PLN | ~ |  |  |  |  |
|               | Powiadomienie autoryzacyjne zostało wysłane do urządzenia mobilnego.<br>Pozostań na tej stronie i potwierdź operację w aplikacji mobilnej. |                                  |           |            |   |  |  |  |  |

Po prawidłowej autoryzacji użytkownikowi wyświetlony zostanie komunikat potwierdzenia wraz z przyciskami:

- [WRÓĆ DO PULPITU] umożliwiającym powrót do pulpitu.
- [PRZEJDŹ DO KOSZYKA] umożliwiającym powrót do listy zleceń w koszyku,

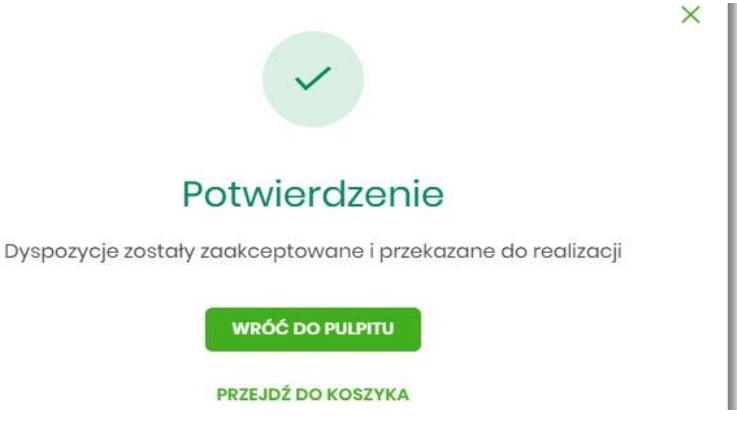

W przypadku, gdy w przekazywanych dyspozycjach do realizacji znajdują się zlecenia, dla których data realizacji zostanie zmieniona ze względu na COT lub dzień wolny, system zaprezentuje komunikat nad listą przelewów informujący o zmianie daty w przelewach.

| Koszyk zleceń -            | - realizacja                             |                                                      |                        |           |
|----------------------------|------------------------------------------|------------------------------------------------------|------------------------|-----------|
| Przelewy z datą realizacji | wczośniejszą lub równą dacie bieżą       | cej zostaną zrealizowane w dniu dzisiejszym lub w na | istępny dzień roboczy. |           |
| DATA ZLECENIA              | ODBIORCA                                 | RACHUNEKODBIORCY                                     | TYTUE                  | киота     |
| 06.02.2020                 | JUSTYNA TESTI<br>KWIATOWA<br>22-911 IRYS | 51 8707 0006 0001 1080 3000 0003                     | WŁASNY                 | -1,00 PLN |

• Cut-Off Time (czas odcięcia) oznacza godzinę w ciągu dnia, po której realizacja płatności odbywa się w kolejnym dniu roboczym. Informacja o planowanej dacie realizacji dostępna jest w szczegółach przelewu.

W momencie autoryzacji dyspozycji weryfikowany jest limit dzienny i limit jednorazowy ustawiony dla rachunku i dla kanału Internet. System podczas autoryzacji zweryfikuje:

- czy suma przelewów autoryzowanych mieści się w limicie dziennym i jednorazowym dla kanału Internet oraz rachunku,
- czy na rachunku obciążanym jest wystarczając ilość środków na pokrycie dyspozycji (wykluczając dyspozycję z datą przyszłą).

Jeśli dyspozycje nie spełniają powyższych warunków to system wyświetli komunikat i nie pozwoli przekazać zaznaczonych przelewów do realizacji.

Autoryzacja zleceń wykonywana jest dla zaznaczonych na jednej stronie przelewów. Na etapie autoryzacji przelewów w koszyku nie ma możliwości zamiany typu przelewu (systemu rozliczeniowego) w przypadku wystąpienia błędów walidacji. System wyświetli komunikat wynikający z przyczyny braku możliwości realizacji przelewów wraz ze wskazaniem na dyspozycję, dla której stwierdzono błąd. Taką dyspozycję użytkownik musi odznaczyć z listy dyspozycji do autoryzacji.

# Rozdział 8. Lista przelewów

Po wyborze opcji *Lista zleceń* prezentowana jest lista dyspozycji przelewów do autoryzacji oraz dalszej obsługi, czyli dyspozycji, które zostały wprowadzone ręcznie przez użytkownika lub zaimportowane z plików, ale nie zostały jeszcze podpisane i obsłużone.

System umożliwia zapisanie następujących dyspozycji w celu późniejszej autoryzacji oraz obsługi:

- przelewów zwykłych ELIXIR/SORBNET, podatku (również z datą przyszłą),
- przelewów własnych,
- przelewu walutowego (SEPA/SWIFT),
- dyspozycji zlecenia stałego (przelew zwykły ELIXIR z opcją powtarzania).

Funkcjonalność Listy przelewów z opcji Lista zleceń obejmuje następujące możliwości:

- filtrowania prostego,
- filtrowania zaawansowanego,
- wykonania akcji na wybranej dyspozycji (panel akcji pojedynczych)
- wykonania akcji na zaznaczonych dyspozycjach (panel akcji zbiorczych)

Funkcjonalność przelewów dostępna jest dla użytkownika, który posiada odpowiednie uprawnienia do przelewów.

# Rozdział 9. Lista przelewów - podgląd listy

Dyspozycje przelewów z poziomu Listy zleceń prezentowane są w formie listy. Na liście wyświetlane są dyspozycje z domyślnego przedziału czasowego – od miesiąca wstecz do miesiąca w przód (ze względu na dyspozycje z datą przyszłą). Lista jest stronicowana.

| LISTA PR   | CI ZIECEŃ<br>RZELEWÓW PAG | CZKI PRZELEWÓW    |                                              |                 |                           |              |   |
|------------|---------------------------|-------------------|----------------------------------------------|-----------------|---------------------------|--------------|---|
| Wys        | zukaj                     |                   | Q Od:                                        | 04.01.2020      | ) Do:                     | POKAŻ FILTRY | ~ |
| АКСІ       | EPTUJ PRZ                 | ZEKAŻ DO REALIZAC | CJI DODATKOWE OPCJE 🗸                        |                 |                           |              |   |
| □ ~        | DATA<br>DOSTARCZENIA      | STATUS            | ODBIORCA                                     |                 | REFERENCJE/OPIS           | KWOTA        |   |
| $\bigcirc$ | 03.02.2020                | Nowy              | Testowy Odbiorca<br>072140000759205563937804 | 426             | referencje 2<br>test 2    | -12,00 PLN   | ~ |
| Ο          | 03.02.2020                | Nowy              | Testowy Odbiorca<br>092480000235668921725921 | 643             | test 3                    | -1,00 PLN    | ~ |
| Ο          | 03.02.2020                | Nowy              | Testowy Odbiorca<br>75194000083650559679040  | 093             | referencje 1<br>przelew 1 | -1,12 PLN    | ~ |
| 0          | 29.01.2020                | Nowy              | Testowy Odbiorca<br>092480000235668921725920 | 643             | test                      | -4,45 PLN    | ~ |
|            |                           |                   | Podsumo                                      | owanie całości: |                           | -18,57 PLN   |   |

Dla każdej dyspozycji dostępne są następujące informacje:

- Data dostarczenia data realizacji dyspozycji,
- Status status przelewu,
- Odbiorca nazwa odbiorcy płatności, numer rachunku odbiorcy
- **Referencje/Opis** referencje/tytuł płatności przelewu.
- **Kwota** kwota płatności wraz z symbolem waluty.

Wybranie wiersza dyspozycji powoduje jego rozwinięcie i prezentację dodatkowych informacji:

- Rodzaj przelewu np. przelew zwykły, przelew podatku,
- Z rachunku numer rachunku nadawcy,

Dla każdej dyspozycji prezentowany jest **panel akcji pojedynczych** (przyciski [AKCEPTUJ] i [DODATKOWE OPCJE]), czyli zestaw akcji jakie można wykonać na dyspozycji o określonym statusie. Dodatkowo na dostępność wybranych akcji wpływają uprawnienia, które posiada użytkownik (uprawnienia są ustawiane przez Administratora użytkowników w opcji *Ustawienia* $\rightarrow$ *Uprawnienia użytkowników*).

Ponowne kliknięcie zwija wiersz dyspozycji.

Pod listą prezentowane jest podsumowanie dyspozycji per strona oraz per całość, w podziale na waluty. W przypadku gdy lista rekordów na liście mieści się na jednej stronie, to system prezentuje wyłącznie podsumowanie całości.

## Rozdział 10. Paczki przelewów

Paczki przelewów to zbiór pogrupowanych przelewów w jedną całość. Obsługa paczek znajduje się w opcji *Lista zleceń* w zakładce *Paczki przelewów*.

System pozwala utworzyć paczki z poziomu:

- Dyspozycji przelewów z Listy zleceń.
- Importu przelewów w opcji Przelewy.

Funkcjonalność Listy paczek obejmuje następujące możliwości:

- filtrowania,
- wykonania akcji na wybranej paczce (panel akcji pojedynczych)
- wykonania akcji na zaznaczonych paczkach (panel akcji zbiorczych)
- Funkcjonalność paczek dostępna jest dla użytkownika, który posiada odpowiednie uprawnienia do paczek.

## Rozdział 11. Przekazanie paczek

# 11.1 Przekazanie pojedynczej paczki do realizacji

Przekazanie do realizacji paczki może być wykonane z poziomu:

- listy paczek, po kliknięciu w wiersz wybranej paczki (panel akcji pojedynczych),
- szczegółów paczki, a następnie użyciu opcji Przekaż do realizacji.

System weryfikuje limit transakcji – dzienny limit kwotowy jaki użytkownik może zrealizować. Następnie zaprezentuje okno z pytaniem czy przekazać dyspozycję do realizacji. Po zaakceptowaniu akcji zostanie wyświetlone okno potwierdzenia.

Przekazana paczka otrzymuje status Przekazana do realizacji.

Opcja dostępna jest dla użytkownika, który posiada uprawnienie do przekazywania paczek. Przekazywanie dostępne jest dla statusu *Gotowa do przekazania*.

## 11.2 Przekazanie zbiorcze paczek do realizacji

Akcja przekazywania zbiorczego paczek do realizacji dostępna jest w **panelu akcji zbiorczych**. W celu skorzystania z przekazywania zbiorczego należy zaznaczyć **paczki na liście**, a następnie wybrać akcję zbiorczą poprzez wybranie **Przekaż do realizacji** w [DODATKOWE OPCJE].

| Wybr       | ałeś <b>2</b> /5 zleceń na łąc | zną kwotę: <b>8,90 PLN</b> |                                    |                   |          |           |   |
|------------|--------------------------------|----------------------------|------------------------------------|-------------------|----------|-----------|---|
| АКС        | EPTUJ DODATKOWE O              | Przekaż do reali           | zacji                              |                   |          |           |   |
| ○ ~        | UTWORZONO                      | Wycofaj akcept             |                                    | REFERENCJE        | ZLECENIA | KWOTA     |   |
| $\bigcirc$ | 04.02.2020                     | Nowa                       | 20200204035216_<br>kopia-202002041 | _ltest 2<br>63515 | 1        | -4,45 PLN | ~ |
|            | 04.02.2020                     | Gotowa do<br>przekazania   | 20200204035216_<br>kopia-202002041 | _ltest 2<br>62927 | 1        | -4,45 PLN | ~ |
| •          | 04.02.2020                     | Gotowa do<br>przekazania   | 20200204035216_<br>kopia-202002041 | _1test 2<br>62751 | 1        | -4,45 PLN | ~ |

System weryfikuje limit transakcji - dzienny limit kwotowy jaki użytkownik może zrealizować.

Następnie zaprezentuje okno z pytaniem, czy przekazać paczki do realizacji. Po zaakceptowaniu akcji zostanie wyświetlone okno potwierdzenia.

Przekazane paczki otrzymują status Przekazana do realizacji.

Opcja dostępna jest dla użytkownika, który posiada uprawnienie do przekazywania paczek. Przekazywanie dostępne jest dla statusu *Gotowa do przekazania*.

## Rozdział 12. Informacja o dacie realizacji przelewów

Informacja o dacie realizacji przelewów prezentowana jest na

- liście paczek przelewów podczas:
  - akceptacji paczki (jedna paczka, wielu paczek pojedynczo)
- liście przelewów w paczce (w szczegółach przelewu) w przypadku, gdy przelew został dodany do Listy zleceń przed COT i nie został zrealizowany przed COT system będzie zmieniał automatycznie datę realizacji na najbliższy dzień roboczy.

COT, czyli Cut-Off Time (czas odcięcia) oznacza godzinę w ciągu dnia, po której realizacja płatności odbywa się w kolejnym dniu roboczym.

### Rozdział 13. Lista przelewów w paczce

Funkcjonalność opcji Listy przelewów z poziomu szczegółów paczki obejmuje następujące możliwości:

- filtrowania prostego,
- filtrowania zaawansowanego,
- wykonania akcji na wybranej dyspozycji (panel akcji pojedynczych):
  - ° [DODATKOWE OPCJE]:
    - Kopiuj
    - Szczegóły

- Wypakuj z paczki
- Edytuj
- Usuń
- wykonania akcji na zaznaczonych dyspozycjach (panel akcji zbiorczych):
  - Wypakuj z paczki
  - Usuń
  - Kopiuj

# Rozdział 14. Widżet Przelewy

Z poziomu widżetu Przelewy jest możliwość:

- złożenia przelewu za pomocą przycisku [WYKONAJ PRZELEW],
- złożenia przelewu z zapisanego szablonu za pomocą przycisku [WYBIERZ],
- przejścia do zarządzania szablonami za pomocą przycisku [ZARZĄDZAJ SZABLONAMI],
- podglądu przelewów oczekujących wraz z sumą (w danej walucie) oraz ich ilością,
- podglądu szczegółów oczekującego przelewu (jeśli na liście znajduje się wiele przelewów, podgląd dotyczy pierwszego przelewu na liście przelewów aktywnych).

## 14.1 Przeglądanie listy przelewów

Po kliknięcie w tytuł widżetu lub poprzez wybór opcji z bocznego menu **Przelewy** wyświetlane jest okno prezentujące listę przelewów o statusach:

- Aktywne
- Odrzucone
- Anulowane
- Zawieszone
- Zrealizowane

Widoczne są wszystkie przelewy jednorazowe oczekujące na realizację, w tym przelewy zwykłe (ELIXIR/EXPRESS ELIXIR/SORBNET), podatkowe, na rachunek własny, walutowe (SWIFT) oraz przelewy cykliczne (zlecenia stałe z uwzględnieniem zleceń stałych zakładanych w systemie transakcyjnym). Dodatkowo na liście przelewów prezentowane są również przelewy składane z wykorzystaniem systemu Paybynet oferowanego przez Krajową Izbę Rozliczeniową S.A.

| Przelewy            |                |         |   |                     |           |   | WYKONAJ PRZELEW 🗸 | DODATKOWE OPCJE | ×<br>• |
|---------------------|----------------|---------|---|---------------------|-----------|---|-------------------|-----------------|--------|
| Wys: Q Poke<br>tran | aż<br>nsakcje: | Aktywne | ~ | Rodzaj<br>przelewu: | Wszystkie | ~ | Cykliczny         |                 |        |
| DATA REALIZACJI     | ODBIORCA PRZI  | ELEWU   |   | TYTUŁ PRZELEWU      |           |   |                   | KWOTA           |        |
| 07.01.2020          | Odbiorca w     | alutowy |   | Tytul walutowy      |           |   |                   | -1,00 EUR       | ~      |
| 08.01.2020          | Odbiorca w     | alutowy |   | Tytul walutowy      |           |   |                   | -0,32 EUR       | ~      |
| 08.01.2020          | Testowy Od     | biorca  |   | test                |           |   |                   | -1,00 PLN       | ~      |
| 13.01.2020          | Testowy Od     | biorca  |   | test                |           |   |                   | -2,12 PLN       | ~      |
| 15.01.2020          | Bank           |         |   | Spłata raty kredytu |           |   |                   | -3,00 PLN       | ~      |
| 27.01.2020          | Testowy Od     | biorca  |   | test 27.01          |           |   |                   | -2,27 PLN       | ~      |
| 29.01.2020          | Odbiorca w     | alutowy |   | walutowy 08.01 odro | czony     |   |                   | -1,21 EUR       | •      |

Dla każdego przelewu z listy prezentowane są następujące informacje:

- Data realizacji data realizacji przelewu,
- Odbiorca przelewu dane odbiorcy przelewu,
- Tytuł przelewu,
- **Kwota** kwota przelewu wraz z symbolem waluty.

Po kliknięciu w wiersz wybranego przelewu wyświetlane są dodatkowe informacje na temat przelewu:

- Rodzaj przelewu typ przelewu; dla zleceń stałych dodatkowo prezentowana jest wartość cykliczny,
- **Przelew z rachunku** numer rachunku, z którego będzie wykonana płatność. Dla urządzeń o małych rozdzielczościach (smartfonów), numer rachunku prezentowany jest w postaci zamaskowanej, dla pozostałych urządzeń wyświetlany jest pełny numer rachunku.

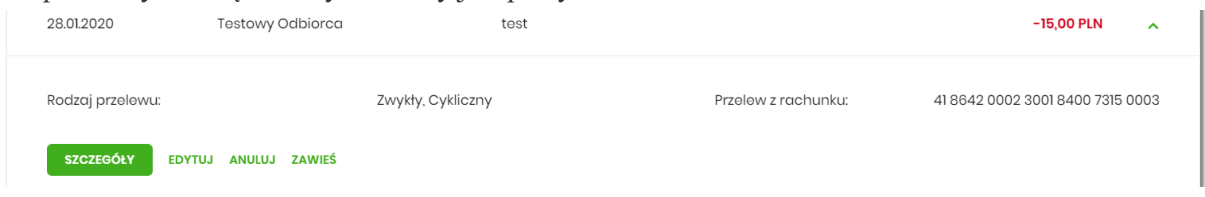

Po rozwinięciu wiersza przelewu dostępne są przyciski:

- [SZCZEGÓŁY] prezentacja szczegółów płatności.
- [EDYTUJ] edycja aktywnej płatności zaplanowanej,
- [ANULUJ] anulowanie aktywnej płatności zaplanowanej,
- [ZAWIEŚ] czasowe zawieszenie aktywnej płatności cyklicznej, przycisk dostępny tylko w przypadku wyboru zlecenie stałego.

Ponowne kliknięcie w obszar rozwiniętego wiersza przelewu powoduje zwinięcie dodatkowych informacji i przycisków prezentowanych dla przelewu.

Dostępność akcji dla użytkownika zależy od posiadania odpowiednich uprawnień nadanych przez Administratora użytkowników w opcji Ustawienia  $\rightarrow$  Uprawnienia użytkowników.

Sortowanie przelewów odbywa się według daty od najniższej do najwyższej.

Lista przelewów jest stronicowana. Przejście do kolejnych stron następuje poprzez wybór przycisków nawigacyjnych znajdujących się pod listą.

System umożliwia także filtrowanie przelewów za pomocą dedykowanego pola wyszukiwania, znajdującego się nad listą. Po wpisaniu w polu danych system rozpoczyna wyszukiwanie:

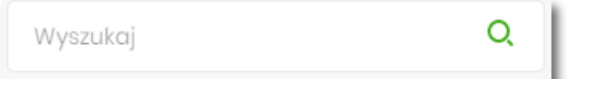

System filtruje listę już po wpisaniu pierwszej litery / cyfry / znaku. Wielkość liter nie ma znaczenia. System nie wyświetli żadnej płatności w sytuacji, gdy nie znajdzie w systemie treści wprowadzonej w polu wyszukiwania.

W przypadku, gdy lista płatności jest stronicowana filtrowanie list dotyczy wyłącznie zakresu bieżącej strony listy.

Aby powrócić do pełnej listy przelewów należy kliknąć w ikonę  $\times$  w polu wyszukiwania. ×

TEST

## 14.2 Opcje na liście przelewów

Z poziomu miniaplikacji Przelewy użytkownik oprócz przeglądania listy przelewów ma dostęp do następujących opcji (w zależności od uprawnień):

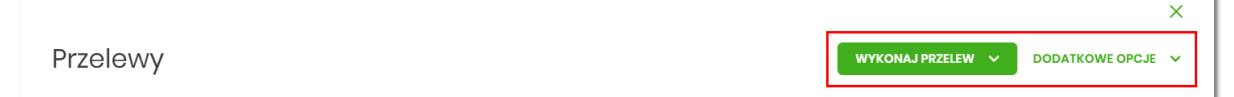

• [WYKONAJ PRZELEW] - utworzenie nowego przelewu wybranego rodzaju,

| Zwykły    |  |
|-----------|--|
| Własny    |  |
| Podatkowy |  |

• [DODATKOWE OPCJE] - import przelewów zwykłych i podatkowych, obsługa szablonów:

| Import przelewów zwykłych |
|---------------------------|
| Import przelewów podatku  |
| Lista szablonów           |

W kontekście firmowym dodatkowo jest możliwość wykonania eksportu statusów:

| Import przelewów zwykłych |
|---------------------------|
| Import przelewów podatku  |
| Eksport statusów          |
| Lista szablonów           |

Poszczególne opcje zostały omówione w dalszej części dokumentacji.

# 14.3 Podgląd szczegółów przelewu

Aby z listy przelewów przejść do szczegółów wybranego przelewu (płatności zaplanowanej) należy kliknąć w obszar wybranego wiersza i wybrać przycisk [SZCZEGÓŁY].

| DATA REALIZACJI  | ODBIORCA PRZELEWU | TYTUL PRZELEWU |                     | KWOTA                            |
|------------------|-------------------|----------------|---------------------|----------------------------------|
| 03.02.2020       | TEST              | opłata stała   |                     | -4,00 PLN                        |
| Rodzaj przelewu: |                   | Zwykły         | Przełew z rachunku: | 70 8642 0002 3001 8400 7214 0002 |
| SZCZEGÓŁY        |                   |                |                     |                                  |

Wyświetlane jest wówczas okno prezentujące szczegółowe informacje dla przelewu:

#### <

#### Szczegóły przelewu

| Тур:                | Przelew zwykły                                     |
|---------------------|----------------------------------------------------|
| Przelew z rachunku: | 10 8707 0006 0001 4065 3000 0001                   |
| Nadawca:            | FIRMA TEST<br>TESTOWA<br>11–121 MIASTO             |
| Odbiorca:           | Testowy Odbiorca                                   |
| Rachunek odbiorcy:  | 34 1870 0006 6382 3674 2555 2187<br>NEST Centrala  |
| Kwota:              | 10,00 PLN                                          |
| Tytuł przelewu:     | przelew testowy                                    |
| Data wprowadzenia:  | 05.08.2019                                         |
| Data realizacji:    | 05.08.2019                                         |
| Data dostarczenia:  | 05.08.2019                                         |
| Rodzaj przelewu:    | Elixir i wewnętrzny                                |
| Opłaty:             | 3,00 PLN                                           |
|                     | Prowizja od przelewów międzybankowych (ELIXI<br>R) |
| Referencje:         |                                                    |

Pole Referencje jest dostępne dla kontekstu firmowego.

Lista danych prezentowanych w szczegółach przelewu jest zależna od typu przelewu.

W przypadku przelewów cyklicznych na formularzu szczegółów przelewu wyświetlany jest dodatkowo link **Pokaż historię realizacji** umożliwiający wyświetlenie historii realizacji przelewu cyklicznego.

### **Rozdział 15 Przelewy**

Użytkownik systemu Bankowości internetowej ma możliwość zlecenia następujących rodzajów płatności:

- przelew zwykły krajowy,
- przelew zwykły VAT,
- przelew na rachunek własny,
- przelew VAT na rachunek własny,
- przelew podatku,

Tworzenie wymienionych płatności jest możliwe z poziomu:

widżetu miniaplikacji Przelewy znajdującego się na pulpicie, wybierając przycisk [WYKONAJ PRZELEW],

 $\times$ 

| WYKONAJ PRZEL    | .EW |
|------------------|-----|
| APISANE SZABLONY |     |
| Wybierz          | ~   |

• lub po wybraniu opcji *Przelewy* z bocznego menu a następnie przycisku [WYKONAJ PRZELEW] nad listą przelewów.

|          |                   |                 | × |
|----------|-------------------|-----------------|---|
| Przelewy | WYKONAJ PRZELEW 🗸 | DODATKOWE OPCJE | ~ |

Wybór typu przelewu dostępny jest po przejściu na formatkę nowego przelewu.

## 15.1 Zlecenie przelewu zwykłego krajowego

Złożenie zlecenia zwykłego (krajowego) jest możliwe w przypadku, gdy na formatce nowego przelewu użytkownik wybierze typu płatności **Zwykły.** 

<

#### Przelew

| Przelew z rachunku: | Rachunki Osol                   | biste         |                      | ~  |  |
|---------------------|---------------------------------|---------------|----------------------|----|--|
|                     | 41 () 0003                      |               | Saldo: 29 000,00 Pl. | N  |  |
| Szablon:            | Szablon nr I                    |               |                      | ~  |  |
| Odbiorca:           | Testowy Odbio                   | orca          |                      |    |  |
| Dane odbiorcy:      | Wpisz pełne d                   | ane odbioro   | ру                   | *  |  |
| Rachunek odbiorcy:  | 512030000389                    | 7698629291    | 1697                 |    |  |
|                     | BNPPL Central                   | a ex. BGŻ     |                      |    |  |
| Kwota:              | 200                             | Ρ             | LN                   |    |  |
| Tytuł:              | test                            |               |                      | ÷. |  |
| Rodzaj przelewu:    | <ul> <li>Zwykły (Eli</li> </ul> | ixir) i wewne | ətrzny               |    |  |
|                     | C Ekspresov                     | wy (Express   | Elixir)              |    |  |
|                     | SORBNET                         |               |                      |    |  |
| Data realizacji:    | Dzisiaj, 07.02.20               | 020           | •                    |    |  |
| Zlecenie stałe:     | 0                               |               |                      |    |  |
|                     |                                 |               |                      |    |  |

Następnie użytkownik wypełnia poniższe dane:

- **Typ** pole zawiera wybraną wcześniej wartość Zwykły. Kliknięcie w pole prezentuje lista typów przelewów i daje możliwość zmiany typu składanego przelewu; pole wymagalne,
- **Przelew z rachunku** pole z listą rachunków do obciążenia, lista rachunków ograniczona jest tylko do rachunków prowadzonych w walucie PLN i takich, do którym użytkownik ma dostęp; w polu podstawiany jest domyślny rachunek do obciążenia; pole wymagalne,
- Szablon pole z rozwijalną listą szablonów [Wybierz szablon], o ile zostały dodane lub zaimportowane,

×
|           | Wyszukaj |
|-----------|----------|
| Szablon:  | 1        |
| Odbiorca: | 2        |
| Oubiored. |          |

- Odbiorca nazwa odbiorcy przelewu, wypełnione z klawiatury lub automatycznie uzupełnione w przypadku użycia szablonu odnośnik [Wybierz szablon]; pole wymagane,
- **Dane odbiorcy** pełne dane odbiorcy, wypełnione z klawiatury lub automatycznie uzupełnione w przypadku użycia szablonu odnośnik [Wybierz szablon]; pole wymagane,
- **Rachunek odbiorcy** numer rachunku odbiorcy; pole wymagane, wypełnione z klawiatury, wklejone lub automatycznie uzupełnione w przypadku użycia szablonu odnośnik [Wybierz szablon]. Po wklejeniu numeru rachunku w polu prezentowany jest komunikat informujący o wklejeniu wartości w polu formularza z numerem rachunku.

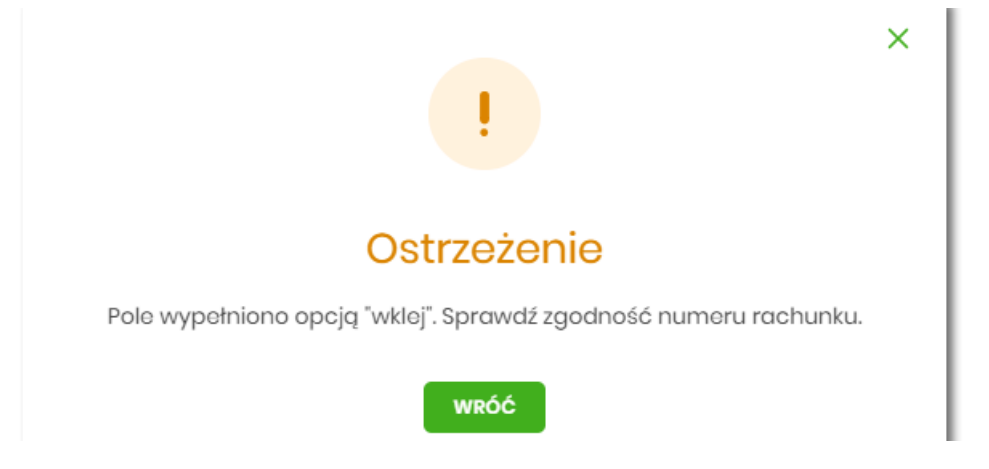

Po wypełnieniu numeru rachunku pod polem prezentowana jest nazwa banku odbiorcy przelewu:

• **Kwota** - kwota przelewu wyrażona w walucie rachunku wybranego do obciążenia; pole wymagalne. Kwota przelewu nie może przekroczyć progu dla ELIXIR tj. 1 mln PLN, w przypadku przekroczenia progu kwotowego obok pola prezentowany jest komunikat:

| Kwota: | 1000001,00                                                                                                    | PLN               |
|--------|----------------------------------------------------------------------------------------------------|-------------------|
|        | Kwota transakcji przekr<br>maksymalną kwotę dla<br>przelewu elixir. W celu ru<br>zmień typ transakcji na<br>sorbnet. | acza<br>palizacji |

• Tytuł - tytuł przelewu, pole wymagane, pole może zawierać maksymalnie 140 znaków,

Dozwolone znaki w polu to cyfry i litery oraz znaki specjalne: `!@#\$%^&\*()\_+=\\{}[]:;'<>?,./\äÄöÖüÜß

• Rodzaj przelewu - możliwość wyboru następujących wartości:

- Zwykły (ELIXIR) i wewnętrzny znacznik określający, że zlecenie płatnicze zostanie skierowane do systemu ELIXIR lub w przypadku, gdy rachunek odbiorcy jest prowadzony w banku płatnika, zlecenie zostanie zrealizowane w ramach rozliczeń wewnętrznych w banku. System ELIXIR służy do obsługi niskokwotowych zleceń w PLN.
- Ekspresowy (Express Elixir) znacznik dyspozycji przelewu natychmiastowego. Domyślna wartość znacznika - brak zaznaczenia, pole "wyszarzone" bez możliwości edycji
- Data realizacji data realizacji przelewu; domyślnie wstawiana jest data bieżąca poprzedzona wpisem

*Dzisiaj.* W przypadku wyboru daty przyszłej (możliwość użycia ikony kalendarza ) przy dacie prezentowany jest zapis: Jutro lub Za X dni.

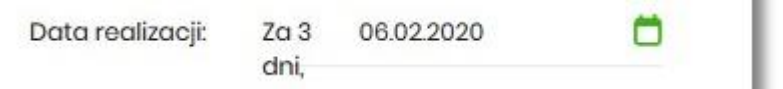

Dodatkowo pojawia się pole Blokuj środki umożliwiające określenie, czy dla przelewu odroczonego ma zostać założona blokada środków,

• Referencje - pole niewymagalne (dostępne w kontekście firmowym),

| Data realizacji: | Dzisiaj, 28.01.2020         |
|------------------|-----------------------------|
| Referencje       | Podaj referencję            |
| Zlecenie stałe:  | $\bigcirc$                  |
|                  | DALEJ DODAJ DO LISTY ZLECEŃ |

- Zlecenie stałe checkbox umożliwiający zdefiniowanie płatności cyklicznej; po jego zaznaczeniu pojawiają się dodatkowe pola:
  - Powtarzaj co pole do określenia częstotliwości realizacji przelewu (co: *dzień/miesiąc*).
     Domyślnie: *1 miesiąc*,

• **Data zakończenia** - w polu można określić datę zakończenia płatności po wybraniu ikony kalendarza , bądź ustawić bezterminową realizację płatności zaznaczając checkbox **Bezterminowo** (checkbox domyślnie zaznaczony).

| Zlecenie stałe:   |           |             |              |
|-------------------|-----------|-------------|--------------|
| Powtarzaj co:     | 1         | Miesiąc     | ~            |
| Data zakończenia: | Brak daty |             | Bezterminowo |
|                   | DALEJ     | DODAJ DO KO | SZYKA        |

- [DALEJ] przejście do kroku 2 (sprawdzenie schematu itd.),
- [DODAJ DO KOSZYKA] dla klienta indywidualnego lub [DODAJ DO LISTY ZLECEŃ] dla klienta firmowego przycisk umożliwia zapisanie przelewu do *Koszyka* w statusie *Nowy* lub do *Listy zleceń* w statusie Nowy.

| Zlecenie stałe:   |           |               |              |
|-------------------|-----------|---------------|--------------|
| Powtarzaj co:     | 1         | Miesiąc       | ~            |
| Data zakończenia: | Brak daty | <b>Ö</b>      | Bezterminowo |
|                   | DALEJ     | DODAJ DO LIST | Y ZLECEŃ     |

Na formularzu potwierdzenia danych przelewu (krok 2) system wyświetla formularz z wprowadzonymi danymi w trybie podglądu wraz z zestawem akcji opisanych w rozdziale **Dostępne akcje na drugim kroku nowego przelewu.** 

Użycie ikony **<** powoduje powrót do pierwszego kroku i poprawę danych przelewu.

Dodatkowo na dole formatki wyświetlane są dane wymagane w ramach dyrektywy PSD - dostępne po wybraniu linku **Pokaż dodatkowe informacje:** 

|                    | UKRYJ DODATKOWE INFORMACJE                                   |
|--------------------|--------------------------------------------------------------|
| Data dostarczenia: | Dzisiaj, 28.01.2020                                          |
| Opłaty:            | 2,00 PLN - Prowizja od przelewów<br>międzybankowych (ELIXIR) |

- Data dostarczenia przewidywana data dostarczenia przelewu,
- **Opłaty** informacje o przewidywanych kosztach przelewu.

Wybranie linku **Ukryj dodatkowe informacje** umożliwia ukrycie informacji o przewidywanej dacie dostarczenia i przewidywanych kosztach przelewu.

Po zatwierdzeniu lub akceptacji danych aktualnie posiadaną metodą autoryzacji, (jedna z akcji opisanych w **Dostępne akcje na drugim kroku nowego przelewu**), użytkownikowi wyświetlane jest potwierdzenie przekazania dyspozycji do realizacji wraz z przyciskami:

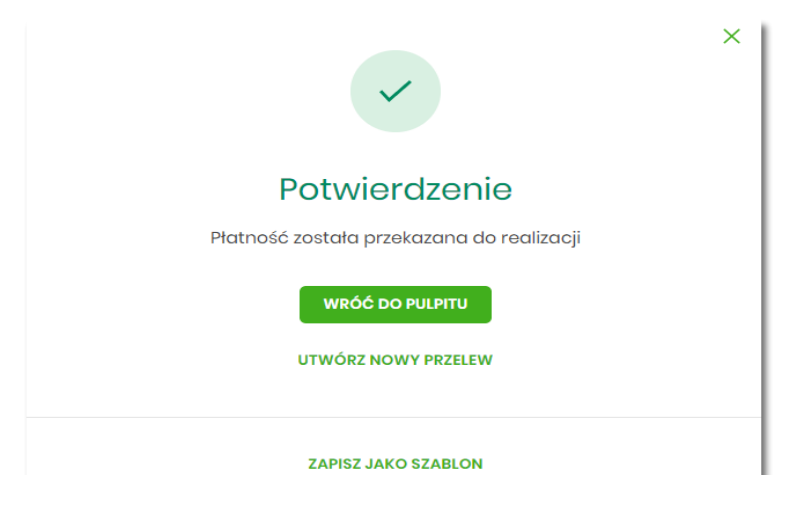

- [WRÓĆ DO PULPITU] umożliwia powrót do pulpitu,
- [UTWÓRZ NOWY PRZELEW] otwiera formatkę dla utworzenia nowej płatności,
- [ZAPISZ JAKO SZABLON] otwiera formatkę z danymi i umożliwia zapisanie płatności jako szablon.

## 15.1.1 Dostępne akcje na drugim kroku nowego przelewu

W zależności od ustawionego schematu podpisu na formatkach przelewów w Miniaplikacji Przelewy dostępne są odmienne akcje. Użycie tych akcji wpływa także na statusy, jakie otrzymają przelewy dodawane z poziomu Miniaplikacji Przelewy do *Listy zleceń* (kontekst firmowy).

Występują poniższe warianty:

#### Wielopodpis włączony

Schemat podpisu został zdefiniowany. Akcje na formularzu nowego przelewu:

- Formularz wprowadzenia danych krok 1: dostępne są akcje:
  - ° [DALEJ] przejście do kroku 2,
  - [DODAJ DO LISTY ZLECEŃ] dla klienta firmowego przycisk umożliwia zapisanie przelewu do *Koszyka zleceń* lub na *Listę zleceń* w statusie *Nowy*.

|                                             | × |
|---------------------------------------------|---|
| Potwierdzenie                               |   |
| Dyspozycja została zapisana do listy zleceń |   |
| WRÓĆ DO PULPITU                             |   |
| UTWÓRZ NOWY PRZELEW                         |   |
|                                             |   |
| ZAPISZ JAKO SZABLON                         | I |

- Formularz potwierdzenia i autoryzacji danych krok 2: dostępne są akcje:
  - dla schematu wymagającego podpisu jednej osoby:
    - [AKCEPTUJ i WYŚLIJ] przejście do autoryzacji, przelew po autoryzacji przekazywany jest do realizacji w systemie transakcyjnym. Przelew widoczny jest na liście przelewów w statusie *Aktywne*.
    - [AKCEPTUJ] przejście do autoryzacji (prezentacja sekcji do autoryzacji), przelew dodawany jest do Koszyka zleceń w przypadku kontekstu indywidualnego lub na Listę zleceń w przypadku kontekstu firmowego w statusie *Gotowy do przekazania*,
    - [DODAJ DO KOSZYKA] dla klienta indywidualnego lub [DODAJ DO LISTY ZLECEŃ] dla klienta firmowego – przejście do potwierdzenia (o wymogu autoryzacji decyduje parametr systemowy), przelew trafia do Koszyka zleceń lub na Listę zleceń w statusie *Nowy*.
  - dla schematu wymagającego podpisu więcej niż jednej osoby:
    - [AKCEPTUJ] przejście do autoryzacji (prezentacja sekcji do autoryzacji), przelew dodawany jest do listy zleceń w statusie W akceptacji,
    - [DODAJ DO KOSZYKA] dla klienta indywidualnego lub [DODAJ DO LISTY ZLECEŃ] dla klienta firmowego – przejście do potwierdzenia (o wymogu autoryzacji decyduje parametr systemowy), przelew trafia do Koszyka zleceń lub na Listę zleceń w statusie Nowy.

Powyższe opcje dotyczą przelewu zwykłego, podatku i walutowego. Dla przelewu własnego będą wyłącznie dwie opcje: [DALEJ] oraz [DODAJ DO KOSZYKA] dla klienta indywidualnego lub [DODAJ DO LISTY ZLECEŃ] dla klienta firmowego.

## 15.2 Zlecenie przelewu płatności VAT

Na formatce przelewu zwykłego opisanego w rozdziale Zlecenie przelewu zwykłego krajowego, istnieje możliwość zlecenia przelewu VAT. Przelew VAT możliwy jest wyłącznie z rachunku bieżącego, który powiązany jest z rachunkiem VAT. W przypadku, gdy wskazany rachunek do obciążenia jest powiązany z rachunkiem VAT na formatce pojawia się checkbox **Przelew VAT**. Zaznaczenie checkboxa udostępnia dodatkowe pola dedykowane dla przelewu VAT:

- Rachunek VAT informacja o rachunku VAT powiązanym z rachunkiem bieżącym + saldo rachunku VAT,
- Kwota VAT wartość kwoty VAT w walucie PLN,
- **Identyfikator podatkowy** identyfikator podatkowy dostawcy towaru lub usługodawcy, na rzecz którego realizowana jest faktura, pole wymagalne,
- Numer faktury numer identyfikujący opłacaną fakturę, maksymalna ilość znaków w polu wynosi 35, pole wymagane.

| <<br>Przelew             |                                                                          |
|--------------------------|--------------------------------------------------------------------------|
| Тур:                     | Zwykły                                                                   |
| Przelew z rachunku:      | moja nazwa<br>0 () 0003 Saldo: 14 983,55 PLN                             |
| Przelew VAT:             | 0                                                                        |
| Szablon:                 | Brak zdefiniowanych szablonów                                            |
| Odbiorca:                | Wpisz odbiorcę                                                           |
| Dane odbiorcy:           | Wpisz pełne dane odbiorcy                                                |
| Rachunek odbiorcy:       | Rachunek odbiorcy                                                        |
| Kwota brutto:            | O PLN                                                                    |
| Rachunek VAT:            | 37 8642 0002 2001 8400 7285 0002<br>Solido: 0.00 PLN                     |
| Kwota VAT:               | O PLN                                                                    |
| Identyfikator podatkowy: | Identyfikator podatkowy                                                  |
| Numer faktury:           | Wpisz numer faktury                                                      |
| Tytuł:                   | Tytuł                                                                    |
| Rodzaj przelewu:         | Zwykły (Elixir) i wewnętrzny     Ekspresowy (Express Elixir)     SORBNET |
| Data realizacji:         | Dzisiaj, 07.02.2020                                                      |
| Referencje               | Podaj referencję                                                         |
| Zlecenie stałe:          | 0                                                                        |
|                          | DODAJ DO LISTY ZLECEŃ                                                    |

W przypadku, gdy wskazany rachunek do obciążenia nie jest powiązany z rachunkiem VAT wybranie opcji *Przelew VAT* nie jest możliwe.

W celu zapisania przelewu VAT użytkownik wybiera jedną z dostępnych opcji na ekranie:

- [DALEJ] przejście do kroku 2 (walidacje danych itd.),
- [DODAJ DO LISTY ZLECEŃ] przycisk umożliwia dodanie przelewu do listy zleceń.

## 15.3 Zlecenie przelewu na rachunek własny

Złożenie zlecenia płatności pomiędzy własnymi rachunkami bieżącymi jest możliwe w przypadku, gdy na formatce nowego przelewu użytkownik wybierze typu płatności *Własny*.

| <                   |                                                                               |  |
|---------------------|-------------------------------------------------------------------------------|--|
| Przelew             |                                                                               |  |
| Тур:                | Własny 🗸                                                                      |  |
| Przelew z rachunku: | Rachunki Osobiste         *           41 () 0003         Saldo: 29 000,00 PLN |  |
| Na rachunek:        | Rachunki Osobiste<br>97 () 0001 Saldo: 14 760,13 PLN                          |  |
| Odbiorca:           | TEST LUCYNA                                                                   |  |
| Kwota:              | 15,00 PLN                                                                     |  |
| Tytuł:              | tost                                                                          |  |
| Data realizacji:    | Jutro, 08.02.2020                                                             |  |
| Zlecenie stałe:     |                                                                               |  |
|                     |                                                                               |  |
|                     | DALEJ DODAJ DO KOSZYKA                                                        |  |

Następnie użytkownik wypełnia poniższe dane:

• **Typ** - pole zawiera wybraną wcześniej wartość Własny. Kliknięcie w pole prezentuje listę typów przelewów i daje możliwość zmiany typu składanego przelewu; pole wymagalne,

- **Przelew z rachunku** rachunek obciążany; w polu należy wybrać spośród dostępnych rachunków własnych użytkownika rachunek do obciążenia, w polu automatycznie podstawiany jest domyślny rachunek do obciążenia, który można zmienić; pole wymagalne;
- Na rachunek rachunek uznawany; w polu należy wskazać, spośród dostępnych rachunków na liście, rachunek, na który mają zostać przelane środki,
- Odbiorca odbiorca przelewu; w polu prezentowane są dane uprawnionego do rachunku użytkownika w przypadku kontekstu indywidulanego lub nazwa firmy w przypadku kontekstu firmowego,
- Kwota kwota przelewu wyrażona w walucie rachunku wybranego do obciążenia, z możliwością zmiany waluty. Pole wymagalne. Lista walut ograniczona jest tylko do walut rachunków wskazanych do obciążenia i uznania. Domyślnie podpowiadana jest waluta rachunku wybranego do obciążenia. W przypadku, gdy waluty rachunku obciążanego i uznawanego są różne, konieczne jest zaakceptowanie komunikatu o przewalutowaniu (checkbox Zgadzam się na przewalutowanie środków po kursie obowiązującym w momencie wykonania dyspozycji w Banku),
- Tytuł tytuł przelewu, pole wymagane, pole może zawierać maksymalnie 140 znaków, Dozwolone znaki w polu to cyfry i litery oraz znaki specjalne: `!@#\$%^&\*()\_+=\\{}[]:;'<>?,./\äÄöÖüÜß.
- Data realizacji data realizacji przelewu; domyślnie wstawiana jest data bieżąca poprzedzona wpisem

*Dzisiaj.* W przypadku wyboru daty przyszłej (możliwość użycia ikony kalendarza ) przy dacie prezentowany jest zapis: *Jutro* lub *Za X dni*,

- Referencje pole niewymagalne, dostępne tylko na kontekście firmowym,
- Zlecenie stale checkbox umożliwiający zdefiniowanie płatności cyklicznej; po jego zaznaczeniu pojawiają się dodatkowe pola:
  - Powtarzaj co pole do określenia częstotliwości realizacji przelewu (co: dzień/miesiąc).
     Domyślnie: 1 miesiąc,

• **Data zakończenia** - w polu można określić datę zakończenia płatności po wybraniu ikony kalendarza i , bądź ustawić bezterminową realizację płatności zaznaczając checkbox **Bezterminowo** (checkbox domyślnie zaznaczony).

Nie jest możliwe założenie zlecenia stałego w przypadku, gdy przelew własny wykonywany jest z rachunku w walucie obcej lub na rachunek w walucie obcej. W takim przypadku checkbox Zlecenie stałe nie jest dostępny.

- [DALEJ] przejście do kroku 2,
- [DODAJ DO KOSZYKA] dla klienta indywidualnego lub [DODAJ DO LISTY ZLECEŃ] dla klienta firmowego przycisk umożliwia zapisanie przelewu w *Koszyku zleceń* lub na *Listę zleceń* w statusie *Nowy*.

Na formularzu potwierdzenia danych przelewu (krok 2) system wyświetla formularz z wprowadzonymi danymi w trybie podglądu wraz z zestawem akcji opisanych w rozdziale **Dostępne akcje na drugim** kroku nowego przelewu.

Po dokonaniu akceptacji danych aktualnie posiadaną metodą autoryzacji, użytkownikowi wyświetlane jest potwierdzenie przekazania dyspozycji do realizacji:

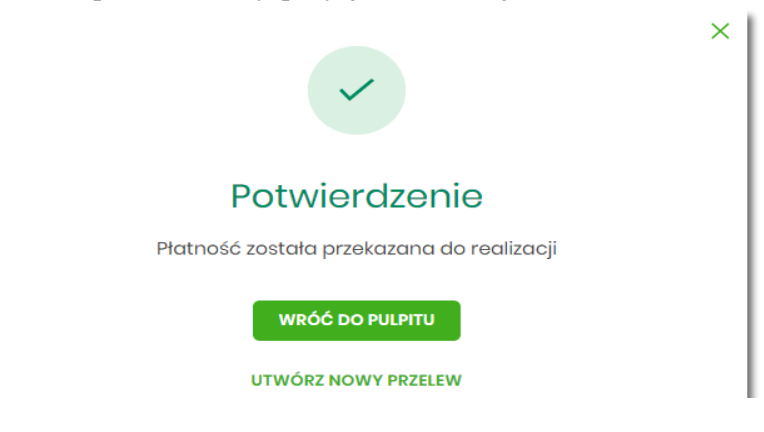

## 15.4 Zlecenie przelewu płatności VAT na rachunek własny

Na formatce przelewu własnego opisanego w rozdziale **Zlecenie przelewu na rachunek własny**, istnieje możliwość zlecenia przelewu VAT między własnymi rachunkami. Przelew własny VAT możliwy jest wyłącznie z rachunku bieżącego na rachunek bieżący, do których przypisany jest rachunek VAT. W przypadku, gdy oba rachunki bieżące powiązane są z rachunkami VAT na formatce pojawia się checkbox **Przelew VAT**. Zaznaczenie checboxa udostępnia dodatkowe pola dedykowane dla przelewu VAT:

<

| Przelew |
|---------|
|---------|

| Typ:<br>Przelew z rachunku:                                                                          | Własny<br>Rach.Bież.Podmiotów<br>64 () 0001 Saldo: 24 987,55 PLN                            |
|----------------------------------------------------------------------------------------------------|---------------------------------------------------------------------------------------------|
| Przelew VAT:                                                                                         |                                                                                             |
| Przelew z rachunku VAT:                                                                              | 37 8642 0002 2001 8400 7285 0002<br>Saldo: 0,00 PLN                                         |
| Na rachunek:                                                                                         | moja nazwa<br>10 (_) 0003 Saldo: 14 983,55 PLN                                              |
| Odbiorca:                                                                                            | FIRMA TEST G                                                                                |
| Na rachunek VAT:                                                                                     | 37 8642 0002 2001 8400 7285 0002                                                            |
|                                                                                                    | Saldo: 0,00 PLN                                                                             |
| Kwota VAT:                                                                                           | Saldo: 0,00 PLN                                                                             |
| Kwota VAT:<br>Identyfikator podatkowy:                                                               | Saldo: 0,00 PLN       120,00       PLN       1992673204                                     |
| Kwota VAT:<br>Identyfikator podatkowy:<br>Numer faktury:                                             | Saldo: 0,00 PLN         120,00       PLN         1992673204         przekazanie własne      |
| Kwota VAT:<br>Identyfikator podatkowy:<br>Numer faktury:<br>Tytuł:                                   | Saldo: 0,00 PLN<br>120,00 PLN<br>1992673204<br>przekazanie własne<br>test                   |
| Kwota VAT:<br>Identyfikator podatkowy:<br>Numer faktury:<br>Tytuł:<br>Data realizacji:               | Saldo: 0,00 PLN PLN 1992673204 przekazanie własne test Dzisiaj, 07.022020                   |
| Kwota VAT:<br>Identyfikator podatkowy:<br>Numer faktury:<br>Tytuł:<br>Data realizacji:<br>Referencje | Saldo: 0,00 PLN   120,00 PLN   1992673204   przekazanie własne   test   Dzisiaj, 07.02.2020 |

- Z rachunku VAT informacja o rachunku VAT powiązanym z rachunkiem bieżącym + saldo rachunku VAT,
- Na rachunek VAT informacja o rachunku VAT, na który wykonywany jest przelew + saldo na rachunku VAT,
- Kwota VAT wartość kwoty VAT w walucie PLN,

×

- **Identyfikator podatkowy** identyfikator podatkowy dostawcy towaru lub usługodawcy, na rzecz którego realizowana jest faktura, pole wymagalne,
- Numer faktury w polu prezentowany jest wpis: Przekazanie własne pole bez możliwości edycji.

## 15.5 Zlecenie przelewu podatkowego

Złożenie zlecenia przelewu podatkowego jest możliwe w przypadku, gdy na formatce nowego przelewu użytkownik wybierze typu płatności *Podatkowy*.

Komunikat informacyjny o wprowadzeniu indywidualnego Rachunku Podatkowego jest prezentowany w systemie do czasu zdefiniowanego przez odpowiedni parametr.

| ormacji uzyskasz na stronie N | Ainisterstwa Finansów oraz w                           | vygenerujesz swój m     | krorachunek ;                   | sie numery kont orzędi       | w skarbowych, wi |
|-------------------------------|--------------------------------------------------------|-------------------------|---------------------------------|------------------------------|------------------|
| Тур:                          | Podatkowy                                              | v                       |                                 |                              |                  |
| Przelew z rachunku:           | RachBieżPodmiotów<br>07 () 0001                        | Soldo: 24 739,90 PLN    | ~                               |                              |                  |
| Szablon:                      | Brak zdefiniowanych szab<br>Wybierz szabion            | lonów                   | ~                               |                              |                  |
| Podatek                       | <ul> <li>wpłaty na indywidual</li> <li>Inne</li> </ul> | ine mikrorachunki po    | datkowe (np. PIT/CIT/VAT/       | IPPE)                        |                  |
|                               | Wplaty kierowane na indywidual                         | ny mikrorachunek podati | owy rozliczane są przez Contrum | Razliczeniowe Urzędu Skarbov | voga.            |
| Miasto:                       | Centrum Rozliczeniowe                                  | ~                       |                                 |                              |                  |
| Organ podatkowy:              | Urząd Skarbowy                                         | ~                       |                                 |                              |                  |
| Symbol formularza:            | Wybiorz                                                | ~                       |                                 |                              |                  |
| Typ identyfikatora:           | Wybiorz                                                | ř                       |                                 |                              |                  |
| Identyfikator.                | Wpisz numer dokumentu                                  |                         |                                 |                              |                  |
| dontyfikator zobowiązania:    | Wpisz nazwę dokumentu                                  |                         |                                 |                              |                  |
| Kwota:                        | 0 5                                                    | PLN                     |                                 |                              |                  |
| Data realizacji:              | Dzisiaj, 07.02.2020                                    |                         |                                 |                              |                  |
| Referencjo                    | Podaj referencję                                       |                         |                                 |                              |                  |

Następnie użytkownik wypełnia poniższe dane:

- **Typ** pole zawiera wybraną wcześniej wartość Podatkowy. Kliknięcie w pole prezentuje listę typów przelewów i daje możliwość zmiany typu składanego przelewu; pole wymagalne,
- **Przelew z rachunku** pole z listą rachunków do obciążenia, lista rachunków ograniczona jest tylko do rachunków prowadzonych w walucie PLN i takich, do którym użytkownik ma dostęp; w polu podstawiany jest domyślny rachunek do obciążenia; pole wymagalne,
- Szablon możliwość użycia zdefiniowanego szablonu przycisk [WYBIERZ SZABLON],
- **Podatek** radiobutton z polami do wyboru:
  - wpłaty na indywidualne mikrorachunki podatkowe (np. PIT/CIT/VAT/PPE) po wybraniu tej opcji pola Miasto i Organ podatkowy są nieedytowalne – pola są uzupełniane automatycznie przez system na podstawie dystrybuowanych danych przez KIR S.A., natomiast w polu Numer rachunku organu podatkowego należy wpisać swój indywidualny mikrorachunek podatkowy,
  - inne wybranie tej wartości umożliwi wybranie Miasta, Organu podatkowego i symboli formularzy podatkowych innych niż za podatki wpłacane na indywidualne mikrorachunki podatkowe (np.

PIT/CIT/VAT/PPE),

- Miasto miasto, w którym znajduje się Urząd Skarbowy, do którego przekazana ma być płatność (pole wymagalne w przypadku zaznaczenia opcji "Inne"),
- Organ podatkowy lista Urzędów Skarbowych dostępna po wprowadzeniu miasta Urzędu Skarbowego; wartości na liście zawężają się do właściwych dla wybranego miasta nazw organów podatkowych (pole wymagalne w przypadku zaznaczenia opcji "Inne"),
- Symbol formularza lista dostępnych symboli formularzy jest zależna od wybranej wartości przy radiobuttonie Podatek. Dla wpłat na indywidualne mikrorachunki podatkowe dostępne będą formularze, dla których zgodnie z ustawą mają być wpłacane podatki na tego typu rachunki np.za podatki CIT, PIT, VAT. Dla pola "Inne" dostępne będą formularze, np. PCC, PTS, WRD, dla których wpłaty należy kierować na mikrorachunki organów podatkowych. W tym przypadku lista dostępnych formularzy jest dodatkowo ograniczona do tych, które są rozliczane w wybranych wyżej polach: Miasto, Organ podatkowy; pole wymagalne,
- Numer rachunku organu podatkowego:
  - uzupełniany automatycznie, gdy Podatek ma wartość "Inne",
  - wprowadzony ręcznie, gdy Podatek ma wartość "wpłaty na indywidualne mikrorachunki podatkowe". Indywidualny rachunek podatkowy podatnik generuje na stronie Ministerstwa Finansów pod adresem https://www.podatki.gov.pl/generator-mikrorachunku-podatkowego,
- Okres typ okresu pole wymagane, jeżeli jest wyświetlane, widoczność pola zależy od wyboru symbolu formularza podatkowego,
  - Typ okresu wybór wartości z dostępnej listy rozwijanej: Półrocze, Rok, Kwartał, Miesiąc, Dekada miesiąca, Dzień,
  - Numer okresu wybór wartości z dostępnej listy rozwijanej, pole wyświetlane oraz wymagane w przypadku wyboru typu okresu: Półrocze, Kwartał, Miesiąc, Dekada miesiąca, Dzień,

- Numer miesiąca wybór wartości z dostępnej listy rozwijanej, pole wyświetlane oraz wymagane w przypadku wyboru typu okresu Dekada miesiąca, Dzień,
- Rok rok okresu, pole wymagane,
- Typ identyfikatora pole wymagalne, wybór wartości z dostępnej listy rozwijanej:
  - ∘ Nip,
  - Regon,
  - Pesel,
  - Dowód osobisty,
  - Paszport,
  - Inny dokument tożsamości,
- Identyfikator w zależności od wybranego typu identyfikatora (pole **Typ identyfikatora**) w polu należy wprowadzić odpowiedni identyfikator, pole wymagalne,
- Identyfikator zobowiązania pole opcjonalne, maksymalna ilość znaków w polu wynosi 40,
- Kwota kwota przelewu, wyrażona w walucie rachunku wybranego do obciążenia,
- Data realizacji data realizacji przelewu; domyślnie wstawiana jest data bieżąca poprzedzona wpisem

*Dzisiaj*. W przypadku wyboru daty przyszłej (możliwość użycia ikony kalendarza Diprzy dacie prezentowany jest zapis: *Jutro* lub *Za X dni*,

• Referencje - pole niewymagalne (dostępne na kontekście firmowym),

Nie jest możliwe złożenie płatności podatku wykonywanej cyklicznie (założenie zlecenia stałego).

- [DALEJ] przejście do kroku 2,
- [DODAJ DO KOSZYKA] dla klienta indywidualnego lub [DODAJ DO LISTY ZLECEŃ] dla klienta firmowego przycisk umożliwia zapisanie przelewu do Koszyka zleceń lub na Listę zleceń w statusie *Nowy*.

Na formularzu potwierdzenia danych przelewu (krok 2) system wyświetla formularz z wprowadzonymi danymi w trybie podglądu wraz z zestawem akcji opisanych w rozdziale **Dostępne akcje na drugim** kroku nowego przelewu.

Dodatkowo na dole formatki wyświetlane są dane PSD dostępne po wybraniu linku **Pokaż dodatkowe informacje** analogicznie jak dla przelewu zwykłego.

Po dokonaniu akceptacji danych aktualnie posiadaną metodą autoryzacji i wybraniu przycisku [AKCEPTUJ]

(jedna z akcji opisanych w **Dostępne akcje na drugim kroku nowego przelewu**), użytkownikowi wyświetlane jest potwierdzenie przekazania dyspozycji do realizacji wraz z przyciskami analogicznymi jak dla przelewu zwykłego.

W przypadku pracy w kontekście klienta indywidulanego pole **Referencje** nie jest widoczne.

## 15.6 Zlecenie przelewu podatkowego płatności VAT

W przypadku gdy wskazany rachunek do obciążenia jest powiązany z rachunkiem VAT oraz jeżeli jako symbol formularza zostanie wybrany VAT (np. VAT, VAT-7, VAT-Z), wówczas walidowane są dostępne środki z rachunku bieżącego i powiązanego z nim rachunku VAT oraz na formatce przelewu wyświetlony zostanie komunikat:

| Symbol formularza:                 | VAT                                                             | ~                |
|------------------------------------|-----------------------------------------------------------------|------------------|
| Numer rachunku organu podatkowego: | Wpisz indywidualny ra                                           | chunek podatkowy |
|                                    | Wybrany symbol form                                             | ularza           |
|                                    | umożliwia realizację<br>catości/części przelew<br>rachunku vat. | uz               |
| Typ identyfikatora:                | Wybiorz                                                         | ~                |

Jeżeli na rachunku VAT są dostępne środki, to kwota przelewu zostanie pobrana z rachunku VAT.

# Rozdział 16 Anulowanie przelewu odroczonego

W celu anulowania wybranego przelewu odroczonego należy na wyświetlonej liście przelewów *Aktywnych* wybrać przelew odroczony a następnie przycisk [ANULUJ].

| 30.01.2020       | Testowy Odbiorca | odroczor | ıy do edycji |                     | -1,00 PLN                     | ^   |
|------------------|------------------|----------|--------------|---------------------|-------------------------------|-----|
| Rodzaj przelewu: |                  | Zwykły   |              | Przelew z rachunku: | 41 8642 0002 3001 8400 7315 0 | 003 |
| SZCZEGÓŁY E      | ANULUJ           |          |              |                     |                               |     |

Zostanie zaprezentowana formatka anulowania przelewu odroczonego. W celu ostatecznego anulowania przelewu odroczonego należy zaakceptować płatność aktualnie posiadaną metodą autoryzacji.

# Rozdział 17 Przeglądanie listy szablonów przelewów

Z poziomu miniaplikacji **Przelewy** użytkownik (w zależności od uprawnień) ma dostęp do obsługi szablonów przycisk [DODATKOWE OPCJE] opcja *Lista szablonów*.

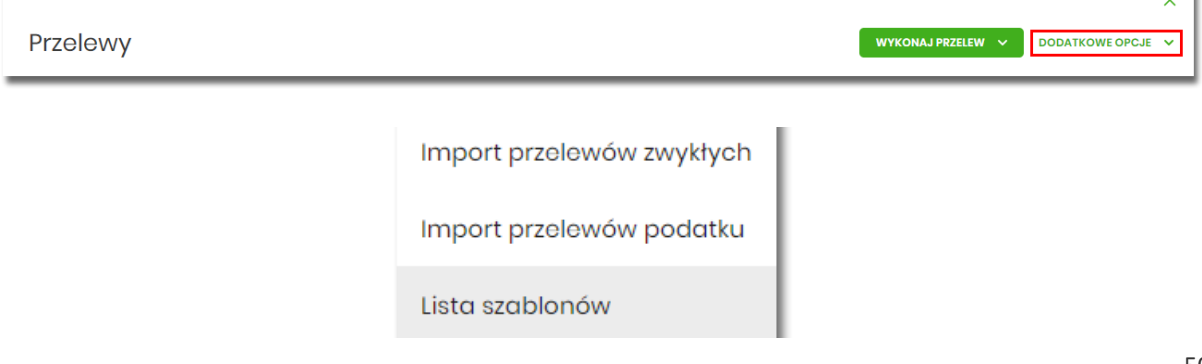

Na liście szablonów przelewów dostępne są następujące informacje:

| <                 |                                 |                             |              | ×      |
|-------------------|---------------------------------|-----------------------------|--------------|--------|
| Szablony          |                                 |                             | NOWY SZABLON | IMPORT |
| Wyszukaj          | Q                               |                             |              |        |
| NAZWA SZABLONU    | ODBIORCA                        | TYP SZABLONU                | KWOTA        |        |
| Szablon nr 1      | Tostowy Odbiorca                |                             | 200,00 PLN   | ~      |
| Szablon nr 2      | lmię i Nazwisko, dane           |                             | 1,00 PLN     | ~      |
| Szablon nr 3      | Jan Testowy, ul. Testowa 2      |                             | 12,20 PLN    | ~      |
| szablon podatkowy | Urząd Skarbowy, Augustów        |                             | 23,00 PLN    | ~      |
| Szablon walutowy  | Testowy Odbiorca, dane odbiorcy |                             | 2,11 EUR     | ~      |
| Szablon zaufany   | Odbiorca Testowy, dane          | <ul><li>ở Zaufany</li></ul> | 1,00 PLN     | ~      |

- Nazwa szablonu nazwa własna szablonu,
- Odbiorca dane odbiorcy,

• **Typ szablonu** – w przypadku dodania szablonu zaufanego, zostanie wyświetlona 🤯 ikona oraz typ jako *Zaufany*,

• Kwota - kwota płatności wraz z walutą,

Po kliknięciu w wiersz wybranego szablonu wyświetlane są dodatkowe informacje na temat szablonu przelewów:

| Szablon nr 1                     | Testowy Odbiorca                           |        | 200,00 PLN |
|----------------------------------|--------------------------------------------|--------|------------|
| Nr rachunku:<br>Rodzaj przelewu: | 51 2030 0003 8976 9862 9291 1697<br>Zwykły | Tytuł: | test       |
| PRZELEW EDYTUJ                   | USUŃ SZCZEGÓŁY                             |        |            |

- Nr rachunku numer rachunku odbiorcy,
- Tytuł tytuł płatności,
- Rodzaj przelewu Zwykły, Podatkowy, Walutowy.

Dodatkowo dostępne są następujące akcje:

- [PRZELEW] umożliwia wykonanie przelewu z szablonu,
- [EDYTUJ] modyfikacja szablonu,
- [USUŃ] usunięcie szablonu,
- [SZCZEGÓŁY] przeglądanie szczegółów szablonu.

Lista szablonów przelewów jest stronicowana. Przejście do kolejnych stron następuje poprzez wybór przycisków nawigacyjnych znajdujących się pod listą.

System umożliwia także filtrowanie listy szablonów przelewów po wpisaniu danych w polu wyszukiwania:

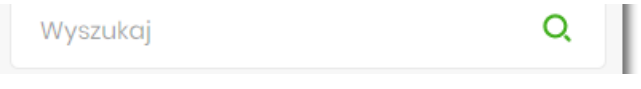

System filtruje listę już po wpisaniu pierwszej litery / cyfry / znaku. Wielkość liter nie ma znaczenia. System nie wyświetli żadnego szablonu w sytuacji, gdy nie znajdzie wprowadzonej w polu wyszukiwania treści.

W przypadku, gdy lista szablonów jest stronicowana filtrowanie list dotyczy zakresu wyłącznie bieżącej strony listy.

Aby powrócić do pełnej listy szablonów przelewów należy kliknąć w ikonę  $\times$  w polu wyszukiwania.

## 17.1 Opcje na liście szablonów przelewów

Z poziomu miniaplikacji **Przelewy** użytkownik oprócz przeglądania listy szablonów przelewów ma dostęp do następujących opcji (w kontekście firmowym jest to uzależnione od posiadanych uprawnień):

| <        | ×                   |
|----------|---------------------|
| Szablony | NOWY SZABLON IMPORT |

- [NOWY SZABLON] utworzenie nowego szablonu przelewu,
- [IMPORT] import szablonów przelewów.

Poszczególne opcje zostały omówione w dalszej części dokumentacji.

## 17.2 Dodanie szablonu przelewu

Z poziomu **Listy szablonów** za pomocą przycisku [NOWY SZABLON] użytkownik ma możliwość dodania następujących szablonów przelewów:

- szablon przelewu zwykłego,
- szablon przelewu podatkowego.

Wybór typu szablonu przelewu dostępny jest po przejściu na formatkę nowego szablonu.

## 17.2.1 Dodanie szablonu przelewu zwykłego

Dodanie nowego szablonu przelewu zwykłego jest możliwe w przypadku, gdy na formatce nowego szablonu użytkownik wybierze przelew *Zwykły*.

#### <

#### Nowy szablon

| Przelew | zwykły |
|---------|--------|
|         | / /    |

| Przelew:           | Zwykły              | ~            |
|--------------------|---------------------|--------------|
| Przelew VAT:       | $\Box$              |              |
| Nazwa szablonu:    | Wpisz nazwę szablor | nu           |
| Odbiorca:          | Wpisz nazwę odbioro | су           |
| Dane odbiorcy:     | Wpisz pełne dane oc | dbiorcy      |
| Rachunek odbiorcy: | Wpisz numer rachur  | nku odbiorcy |
| Kwota:             | 0                   | PLN          |
| Tytułem:           | Wpisz tytuł         |              |
|                    | DALEJ               |              |

Następnie użytkownik wypełnia poniższe dane:

- **Przelew** pole zawiera wybraną wcześniej wartość *Zwykły*. Kliknięcie w pole prezentuje lista typów szablonów przelewów i daje możliwość zmiany typu dodawanego szablonu, pole wymagalne,
- **Przelew VAT** pole checkbox dostępne w kontekście firmowym, umożliwiające zdefiniowanie szablonu przelewu dla przelewów VAT, zaznaczenie checkboxa prezentuje na formatce dodatkowe pola:

| Kwota:                   | 0                  | PLN    |
|--------------------------|--------------------|--------|
| Kwota VAT:               | 0                  | PLN    |
| Identyfikator podatkowy: | Identyfikator podo | atkowy |
| Numer faktury:           | Wpisz numer faktu  | Jry    |

• Kwota VAT - kwota podatku VAT w PLN,

×

- **Identyfikator podatkowy** identyfikator podatkowy dostawcy towaru lub usługodawcy na rzecz którego realizowana jest faktura, pole wymagalne,
- Numer faktury numer faktury, za którą dokonywana jest płatność, pole wymagalne,
- Nazwa szablonu nazwa własna szablonu; pole wymagalne. Podczas zapisu danych szablonu kontrolowana jest unikalność nazwy szablonu. W przypadku wprowadzenia nazwy szablonu, która już istnieje wyświetlany jest komunikat: *Nazwa szablonu aktualnie istnieje*,
- Odbiorca nazwa odbiorcy przelewu, pole wymagane,
- Dane odbiorcy pełne dane odbiorcy,
- **Rachunek odbiorcy** numer rachunku odbiorcy; pole wymagane, wypełnione z klawiatury lub wklejone. Po wklejeniu numeru rachunku w polu prezentowany jest komunikat informujący o wklejeniu wartości w polu formularza z numerem rachunku,
- Kwota kwota przelewu,
- **Tytuł** tytuł przelewu, pole może zawierać maksymalnie 140 znaków, pole opcjonalne, dozwolone znaki w polu to cyfry i litery oraz znaki specjalne: `!@#\$%^&\*()\_+-=\\{}[]:;'<>?,./\äÄöÖüÜβ

Na formularzu dostępny jest przycisk:

• [DALEJ] – przejście do kroku 2.

Po wprowadzeniu danych szablonu za pomocą przycisku [DALEJ] należy przejść do formularza potwierdzenia danych (krok 2).

Po dokonaniu akceptacji danych aktualnie posiadaną metodą autoryzacji, szablon zostaje utworzony (pojawia się na liście szablonów przelewów), a system wyświetla potwierdzenie dodania szablonu wraz z przyciskami:

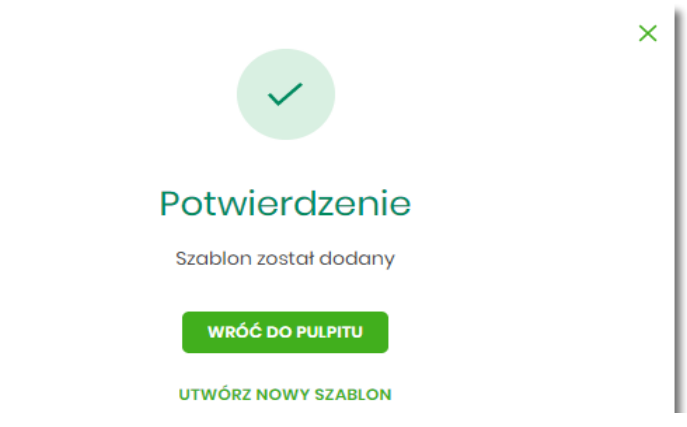

- [WRÓĆ DO PULPITU] oraz powrotu do pulpitu,
- [UTWÓRZ NOWY SZABLON] do utworzenia nowego szablonu.

Użycie szablonu przelewu zwykłego na formatce *Nowego przelewu zwyklego* powoduje wypełnienie formularza przelewu danymi z szablonu.

## 17.2.2 Dodanie szablonu przelewu podatkowego

Dodanie nowego szablonu przelewu podatkowego jest możliwe w przypadku gdy na formatce nowego szablonu użytkownik wybierze przelew *Podatkowy*.

| lowy szablon<br>rzelew podatkowy |                       |                                                 |  |
|----------------------------------|-----------------------|-------------------------------------------------|--|
| Developer                        | Dedethouse            |                                                 |  |
| Przeiew.                         | Podatkowy             |                                                 |  |
| Nazwa szablonu:                  | Wpisz nazwę szablonu  |                                                 |  |
| Podatek:                         | wpłaty na indywidualn | e mikrorachunki podatkowe (np. PIT/CIT/VAT/PPE) |  |
|                                  | O Inne                |                                                 |  |
| Miasto:                          | Centrum Rozliczeniowe | ~                                               |  |
| Organ podatkowy:                 | Urząd Skarbowy        | ×                                               |  |
| Symbol formularza:               | Wyblerz               | ~                                               |  |
| Typ identyfikatora:              | Wybiorz               | *                                               |  |
| Identyfikator.                   | Wpisz numer dokumentu |                                                 |  |
| Identyfikator zobowiązania:      | Wpisz nazwę dokumentu |                                                 |  |
| Kwota:                           | 0                     | PLN                                             |  |

Następnie użytkownik wypełnia poniższe dane:

- Przelew pole zawiera wybraną wcześniej wartość *Podatkowy*. Kliknięcie w pole prezentuje lista typów szablonów przelewów i daje możliwość zmiany typu dodawanego szablonu, pole wymagalne,
   \* Nazwa szablonu nazwa własna szablonu; pole wymagalne. Podczas zapisu danych szablonu kontrolowana jest unikalność nazwy szablonu. W przypadku wprowadzenia nazwy szablonu, która już istnieje wyświetlany jest komunikat: *Nazwa szablonu aktualnie istnieje*,
- **Podatek** radiobutton z polami do wyboru:
  - wpłaty na indywidualne mikrorachunki podatkowe (np. PIT/CIT/VAT/PPE) po wybraniu tej opcji pola Miasto i Organ podatkowy są nieedytowalne – pola są uzupełniane automatycznie przez system na podstawie dystrybuowanych danych przez KIR S.A., natomiast w polu Numer rachunku organu podatkowego należy wpisać swój indywidualny mikrorachunek podatkowy,

 inne - wybranie tej wartości umożliwi wybranie Miasta, Organu podatkowego i symboli formularzy podatkowych innych niż za podatki wpłacane na indywidualne mikrorachunki podatkowe (np. PIT/CIT/VAT/PPE),

- **Miasto** miasto, w którym znajduje się Urząd Skarbowy, do którego przekazana ma być płatność; możliwość wyboru z listy bądź wprowadzenia manualnie, pole aktywne i wymagalne w przypadku wybrania wartości "Inne",
- Organ podatkowy lista Urzędów Skarbowych dostępna po wprowadzeniu miasta Urzędu Skarbowego; wartości na liście zawężają się do właściwych dla wybranego miasta nazw organów podatkowych, , pole aktywne i wymagalne w przypadku wybrania wartości "Inne",
- Numer rachunku organu podatkowego numer rachunku Urzędu Skarbowego:

• uzupełniany automatycznie, gdy wybrano opcję Podatek i wartość "Inne",

 $\circ$  wprowadzony ręcznie, gdy wybrano opcję **Podatek** i wartość "wpłaty na indywidualne mikrorachunki

(np. PIT/CIT/VAT/PPE)". Indywidualny rachunek podatkowy podatnik generuje na stronie Ministerstwa Finansów pod adresem https://www.podatki.gov.pl/generator-mikrorachunku-podatkowego,

- Symbol formularza lista dostępnych symboli formularzy jest zależna od wybranej wartości przy radiobuttonie Podatek. Dla wpłat na indywidualne mikrorachunki podatkowe dostępne będą formularze, dla których zgodnie z ustawą mają być wpłacane podatki na tego typu rachunki np.za podatki CIT, PIT, VAT. Dla pola "Inne" dostępne będą formularze, np. PCC, PTS, WRD, dla których wpłaty należy kierować na mikrorachunki organów podatkowych. W tym przypadku lista dostępnych formularzy jest dodatkowo ograniczona do tych, które są rozliczane w wybranych wyżej polach: Miasto, Organ podatkowy; pole wymagalne,
- **Okres** typ okresu pole wymagane, jeżeli jest wyświetlane, widoczność pola zależy od wyboru symbolu formularza podatkowego,
  - Typ okresu wybór wartości z dostępnej listy rozwijanej: Półrocze, Rok, Kwartał, Miesiąc, Dekada miesiąca, Dzień,
  - Numer okresu wybór wartości z dostępnej listy rozwijanej, pole wyświetlane oraz wymagane w przypadku wyboru typu okresu: Półrocze, Kwartał, Miesiąc, Dekada miesiąca, Dzień,
  - Numer miesiąca wybór wartości z dostępnej listy rozwijanej, pole wyświetlane oraz wymagane w przypadku wyboru typu okresu Dekada miesiąca, Dzień,
  - ° Rok rok okresu, pole wymagane,

| Typ okresu:      | Wybierz   | ~ |  |
|------------------|-----------|---|--|
| Numer<br>okresu: |           | ~ |  |
| Rok:             | Wpisz rok |   |  |

- Typ identyfikatora pole wymagalne, wybór wartości z dostępnej listy rozwijanej:
  - Nip,
  - Regon,
  - Pesel,
  - Dowód osobisty,
  - Paszport,
  - Inny dokument tożsamości,
- **Identyfikator** w zależności od wybranego typu identyfikatora (pole Typ identyfikatora) w polu należy wprowadzić odpowiedni identyfikator, pole wymagalne,
- Identyfikator zobowiązania pole opcjonalne, maksymalna ilość znaków w polu wynosi 40,
- Kwota kwota przelewu, pole opcjonalne,

Na formularzu dostępny jest przycisk

• [DALEJ] – przejście do kroku 2.

Po wprowadzeniu danych szablonu za pomocą przycisku [DALEJ] należy przejść do formularza potwierdzenia danych (krok 2).

Po dokonaniu akceptacji danych aktualnie posiadaną metodą autoryzacji, szablon zostaje utworzony (pojawia się na liście szablonów przelewów), a system wyświetla potwierdzenie dodania szablonu wraz z przyciskami:

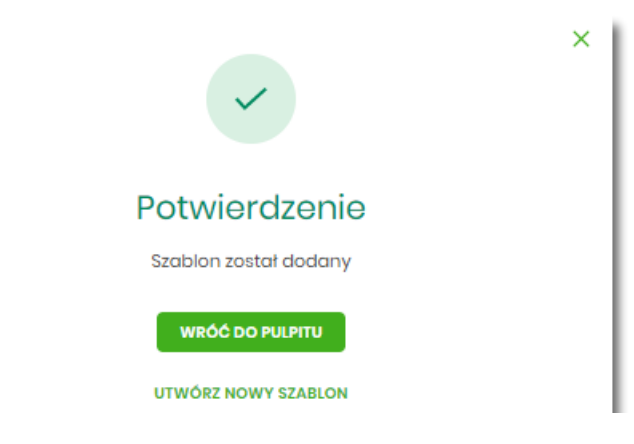

- [WRÓĆ DO PULPITU] oraz powrotu do pulpitu,
- [UTWÓRZ NOWY SZABLON] do utworzenia nowego szablonu.

Użycie szablonu przelewu walutowego na formatce *Nowego przelewu podatkowego* powoduje wypełnienie formularza przelewu danymi z szablonu.

## 17.3 Podgląd szczegółów szablonu przelewu

Aby z listy szablonów przelewów przejść do szczegółów wybranego szablonu należy kliknąć w obszar wybranego wiersza i wybrać opcję [SZCZEGÓŁY]. Wyświetlane jest wówczas okno prezentujące szczegółowe informacje dla szablonu:

| <                  |                                  |
|--------------------|----------------------------------|
| Szczegóły szab     | lonu                             |
|                    |                                  |
| Przelew:           | Zwykły                           |
| Nazwa szablonu:    | Szablon nr 1                     |
| Odbiorca:          | Testowy Odbiorca                 |
| Rachunek odbiorcy: | 51 2030 0003 8976 9862 9291 1697 |
| Kwota:             | 200,00 PLN                       |
| Tytułem:           | test                             |

Lista danych prezentowanych w szczegółach szablonu przelewu jest zależna od typu przelewu.

## 17.4 Edycja szablonu przelewu

Aby dokonać edycji danych wybranego szablonu należy kliknąć w obszar wybranego wiersza i wybrać opcję [EDYTUJ]. Wyświetlane jest wówczas okno prezentujące dane wybranego szablonu z możliwością modyfikacji danych.

<

### Edycja szablonu

Przelew zwykły

| Przelew VAT:       | 0                          |  |
|--------------------|----------------------------|--|
| Nazwa szablonu:    | Szablon nr 1               |  |
| Odbiorca:          | Testowy Odbiorca           |  |
| Dane odbiorcy:     | Wpisz pełne dane odbiorcy  |  |
| Rachunek odbiorcy: | 51203000038976986292911697 |  |
| Kwota:             | 200 PLN                    |  |
| Tytułem:           | test                       |  |
|                    | DALEJ                      |  |

Lista danych prezentowanych w szczegółach szablonu przelewu jest zależna od typu przelewu.

Po wprowadzeniu zmian na szablonie za pomocą przycisku [DALEJ] należy przejść do formularza potwierdzenia danych (krok 2).

W przypadku wprowadzenia nazwy szablonu, która została już użyta (istnieje szablon o takiej samej nazwie) wyświetlany jest komunikat *Nazwa szablonu aktualnie istnieje*.

Po dokonaniu akceptacji danych aktualnie posiadaną metodą autoryzacji, zmiany na szablonie zostają zapisane, a system wyświetla potwierdzenie wraz z przyciskami:

- [WRÓĆ DO PULPITU] oraz powrotu do pulpitu,
- [UTWÓRZ NOWY SZABLON] do utworzenia nowego szablonu.

## 17.5 Usunięcie szablonu przelewu

W celu usunięcia wybranego szablonu przelewu należy kliknąć w obszar wybranego wiersza i wybrać opcję [USUŃ]. Wyświetlane jest wówczas okno prezentujące dane usuwanego szablonu.

#### <

#### Usunięcie szablonu

| Prze | ew  | 7 www | kłv. |
|------|-----|-------|------|
| 1120 | 011 |       |      |

| Przelew:           | Zwykły                                                                                                    |
|--------------------|----------------------------------------------------------------------------------------------------|
| Nazwa szablonu:    | Szablon nr 1                                                                                                    |
| Odbiorca:          | Testowy Odbiorca                                                                                                    |
| Rachunek odbiorcy: | 51 2030 0003 8976 9862 9291 1697                                                                                                    |
| Kwota:             | 200,00 PLN                                                                                                    |
| Tytułem:           | test                                                                                                    |
|                    | Powiadomienie autoryzacyjne zostało wysłane do urządzenia mobilnego.<br>Pozostań na tej stronie i potwierdź operację w aplikacji mobilnej. |
|                    |                                                                                                    |
|                    | Oczekiwanie na podpis aplikacją mobilną.                                                                                                   |

Po dokonaniu akceptacji aktualnie posiadaną metodą autoryzacji, szablon zostaje usunięty, a system wyświetla potwierdzenie usunięcia szablonu wraz z przyciskiem [WRÓĆ DO PULPITU].

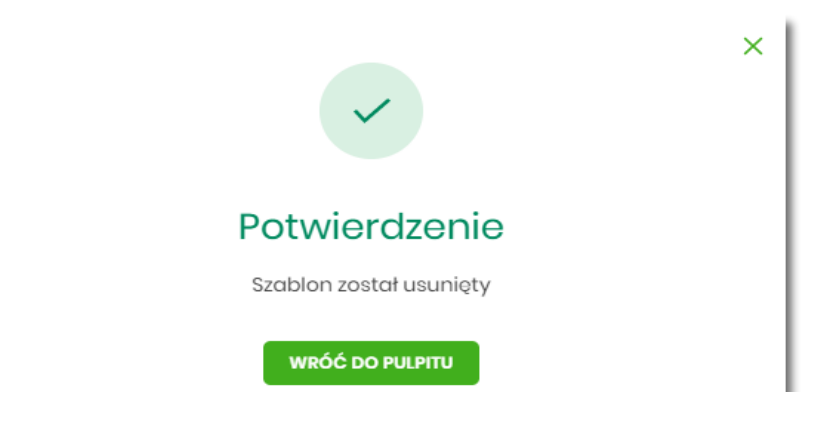

## 17.6 Import szablonów przelewów

Z poziomu miniaplikacji **Przelewy** użytkownik (w zależności od uprawnień) ma dostęp do importu szablonów przycisk [DODATKOWE OPCJE] opcja *Lista szablonów* a następnie opcja [IMPORT].

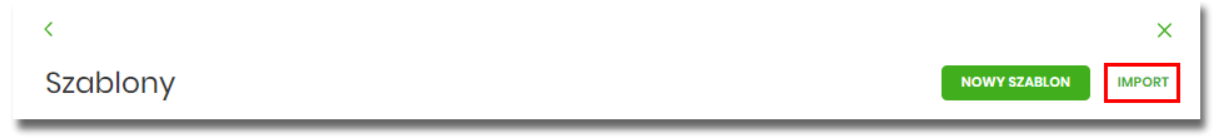

System umożliwia importowanie danych odbiorców z plików tekstowych w wybranym formacie. Obsługiwane są następujące formaty:

- XML o określonej, stałej strukturze, konfigurowalny format liniowy (tekstowy),
- Telekonto.

Konfiguracja formatów importu dla odbiorców wykonywana jest w opcji Ustawienia  $\rightarrow$  Ustawienia importu i eksportu.

Po wybraniu opcji importu pojawia się okienko *Import szablonów (1/2)* z możliwością wybrania pliku z danymi.

| <                                                                                                    |
|----------------------------------------------------------------------------------------------------|
| Import szablonów (1/2)                                                                                    |
| Aby zaimportować szablony, wybierz plik z dysku komputera<br>Wymagany format pliku to XML<br>WYBIERZ PLIK |

Na formularzu dostępny jest przycisk:

• [WYBIERZ PLIK] - umożliwia wskazanie lokalizacji i nazwy pliku do importu.

| <                                                         |
|-----------------------------------------------------------|
| Import szablonów (1/2)                                    |
|                                                           |
| Aby zaimportować szablony, wybierz plik z dysku komputera |
| Wymagany format pliku to XML                              |
| Plik szablon_zwy_owy_XMLxml                               |
| DALEJ                                                     |
| ZMIEŃ                                                     |

Po wyborze pliku na formularzu dostępne są przyciski:

- [ZMIEŃ] umożliwia zmianę wcześniej wybranego pliku importu,
- [DALEJ] uruchamia proces importu.

Podczas procesu plik jest sprawdzany pod względem zgodności z ustaloną strukturą. Kolejne okno *Import szablonów (2/2)* informuje o sprawdzeniu pliku i prezentuje następujące dane:

- Szablony liczba poprawnych odbiorców o prawidłowych danych po weryfikacji systemu,
- Liczba zdublowanych szablonów liczba odbiorców istniejących już w systemie (weryfikowana jest nazwa tylko dla poprawnych szablonów),

- Co należy zrobić ze zdublowanymi szablonami? opcja wyboru do zaznaczenia przed akcją zapisania danych:
  - Nadpisz istniejące szablony (wartość domyślna),
  - **Dodaj jako nowe szablony** (nazwy szablonów zostaną zmienione) system zachowa stary szablon oraz doda nowy ze zmienioną nazwą np. *Szablon 1, Szablon 2* itd.

| <<br>Import szablone                                                            | ów (2/2)                                                                                                    |
|---------------------------------------------------------------------------------|----------------------------------------------------------------------------------------------------|
| Przesyłanie pliku <b>sza</b>                                                    | iblon_zwykly_testowy_XML.xml (2 szablony) zakończone                                                                                    |
| Poprawne (2), zostani                                                           | e zaimportowane 2 szablony                                                                                                    |
| Liczba zdublowanych                                                             | szablonów (2)                                                                                                    |
| Co należy zrobić ze<br>zdublowanymi<br>szablonami?:<br>Podaj kod autoryzacyjny: | Nadpisz istniejące szablony     Dodaj jako nowe szablony (nazwy szablonów zostaną zmienione)  Wpisz kod Operacja nr 1 z dnia 30.01.2020 |
| ZAPISZ POPRAWNE                                                                 |                                                                                                    |

Po zatwierdzeniu danych importowanych odbiorców, akceptacji aktualnie posiadaną metodą autoryzacji i wyborze przycisku [ZAPISZ POPRAWNE] system w zależności od wyboru użytkownika nadpisuje lub dodaje szablony z danymi odbiorców do **Listy szablonów**. Autoryzacji podlega proces importu, co oznacza, że nie będzie konieczności autoryzacji każdego poprawnie zaimportowanego odbiorcy.

Po poprawnie wykonanej akcji system zaprezentuje komunikat potwierdzający prawidłowe wykonanie procesu importu: *Poprawnie zakończony import szablonów* oraz umożliwi przejście do pulpitu.

W przypadku wystąpienia błędów w pliku z danymi odbiorców system prezentuje dodatkową informację z liczbą błędów.

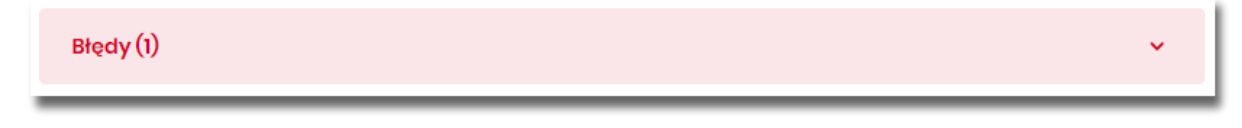

Kliknięcie w powyższy obszar prezentuje informację o błędzie:

| Błędy (1)                                                                                 | ^ |
|-------------------------------------------------------------------------------------------|---|
| szablon 2<br>Rachunek odbiorcy: Nieprawidłowy rachunek odbiorcy: 691610113302684322784846 |   |

## Rozdział 18 Import przelewów

Z poziomu miniaplikacji **Przelewy** użytkownik (w zależności od uprawnień) ma dostęp do importu przelewów zwykłych oraz przelewów podatku z plików w wybranym formacie - przycisk [DODATKOWE OPCJE] opcja *Import przelewów zwykłych* i *Import przelewów podatku*.

|                          |          |                                               |                   | *                         |
|--------------------------|----------|-----------------------------------------------|-------------------|---------------------------|
| Przelewy                 |          |                                               | WYKONAJ PRZELEW 🗸 | Import przelewów zwykłych |
| Q Pokaż<br>transakcje:   | Aktywne  | <ul> <li>Rodzaj</li> <li>przelewu:</li> </ul> | Wszystkie 🗸       | Import przelewów podatku  |
| DATA REALIZACJI ODBIORCA | PRZELEWU | TYTUŁ PRZELEWU                                |                   | Lista szablonów           |

Obsługiwane są następujące formaty:

- XML o określonej, stałej strukturze dla importu szablonów przelewu zwykłego i podatku,
- Elixir dla importu szablonów przelewu zwykłego i podatku,
- konfigurowalny format liniowy (tekstowy), dla importu szablonów przelewu zwykłego i podatku,
- Telekonto dla importu szablonów przelewu zwykłego,
- Videotel o określonej, stałej strukturze dla importu szablonów przelewu zwykłego.

Każdy z formatów może być wybrany osobno dla każdego rodzaju przelewu (przelew zwykły oraz przelew podatkowy). Konfiguracja formatów importu dla przelewów wykonywana jest w opcji *Ustawienia*  $\rightarrow$  *Ustawienia importu i eksportu*. Zaimportowane przelewy trafiają na listę zleceń jako przelewy "Elixir".

Maksymalna ilość przelewów w importowanym pliku definiowana jest poprzez parametr systemowy **MAX\_LICZBA\_PRZELEWOW\_DO\_IMPORTU.** Domyślna wartość parametru wynosi 100. W przypadku, gdy liczba przelewów w importowanym pliku przekroczy sparametryzowaną wartość użytkownikowi zostanie zaprezentowany komunikat: *Za duża liczba przelewów do zaimportowania*.

Szczegółowy opis struktur plików importu przelewów znajduje się w odrębnej dokumentacji importu/eksportu danych w systemie Bankowości internetowej.

## 18.1 Import przelewów zwykłych

Import przelewów zwykłych dostępny jest po wyborze opcji Import przelewów zwykłych.

Po wybraniu opcji importu pojawia się okienko *Import przelewów zwykłych (1/2)* z możliwością wybrania pliku z danymi.

| <                                                         |
|-----------------------------------------------------------|
| Import przelewów zwykłych (1/2)                           |
|                                                           |
|                                                           |
| Aby zaimportować przelewy, wybierz plik z dysku komputera |
| Wymagany format pliku to XML                              |
| WYRIEDZ PI IK                                             |

Na formularzu dostępny jest przycisk:

• [WYBIERZ PLIK] - umożliwia wskazanie lokalizację i nazwę pliku do importu,

| <                                                         |
|-----------------------------------------------------------|
| Import przelewów zwykłych (1/2)                           |
|                                                           |
| Aby zaimportować przelewy, wybierz plik z dysku komputera |
| Wymagany format pliku to XML                              |
| Plik przelew_zwyML_test.xml                               |
| DALEJ                                                     |
| ZMIEŃ                                                     |

Po wyborze pliku na formularzu dostępne są przyciski:

- [ZMIEŃ] umożliwia zmianę wcześniej wybranego pliku importu,
- [DALEJ] uruchamia proces importu.

Podczas procesu plik jest sprawdzany pod względem zgodności z ustaloną strukturą. Kolejne okno *Import przelewów zwykłych (2/2)* informuje o sprawdzeniu pliku i prezentuje następujące dane:

- Poprawne liczba poprawnych przelewów o prawidłowych danych po weryfikacji systemu,
- Błędy liczba błędnych przelewów.

| <<br>Import przelewów zwykłych (2/2)                                         |   |
|------------------------------------------------------------------------------|---|
| Przesyłanie pliku <b>przelew_zwykly_XML_test.xml (4 przelewy)</b> zakończone |   |
| Poprawne (3), zostanie zaimportowane 3 przelewy z unikalną nazwą             |   |
| Błędy (1)                                                                    | ~ |
| ZAPISZ POPRAWNE ZAPISZ I STWÓRZ PACZKĘ                                       |   |

Użytkownik ma następujące możliwości:

- [ZAPISZ POPRAWNE] spowoduje zapisanie danych oraz dodanie przelewów do Koszyka zleceń dla kontekstu indywidualnego lub do Listy zleceń dla kontekstu firmowego,
- [ZAPISZ I STWÓRZ PACZKĘ] spowoduje zapisanie danych oraz utworzenie i dodanie paczki do Listy zleceń na Paczki przelewów. Funkcjonalność tworzenia paczek została opisana w miniaplikacji Lista zleceń → Paczki przelewów. Opcja dostępna dla kontekstu firmowego.

Po poprawnie wykonanej akcji system zaprezentuje komunikat potwierdzający prawidłowe wykonanie procesu importu: *Poprawnie zakończony import przelewów* oraz umożliwi przejściem do pulpitu.

W procesie importu przelewów zwykłych wykonywane są walidacje opisane w rozdziale **Weryfikacja przelewów zwykłych Elixir**. W przypadku wystąpienia błędów w pliku z danymi przelewów system prezentuje dodatkową informację z liczbą błędów. Kliknięcie w ten obszar prezentuje informację o błędzie:

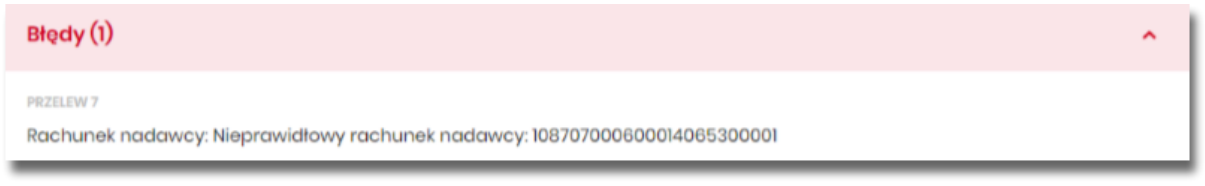

## 18.2 Import przelewów podatkowych

Import przelewów zwykłych dostępny jest po wyborze opcji Import przelewów podatkowych.

Po wybraniu opcji importu pojawia się okienko *Import przelewów podatkowych (1/2)* z możliwością wybrania pliku z danymi.

```
Import przelewów podatku (1/2)
Aby zaimportować przelewy, wybierz plik z dysku komputera
Wymagany format pliku to XML
WYBIERZ PLIK
```

Na formularzu dostępny jest przycisk:

[WYBIERZ PLIK] - umożliwia wskazanie lokalizację i nazwę pliku do importu, Użycie ikony
 powoduje wycofanie się z wczytywania pliku.

| <<br>Import przelewów podatku (1/2)                                                       |
|-------------------------------------------------------------------------------------------|
| Aby zaimportować przelewy, wybierz plik z dysku komputera<br>Wymagany format pliku to XML |
| Plik przelew_pod.xml                                                                      |
| <b>DALEJ</b><br>ZMIEŇ                                                                     |

Po wyborze pliku na formularzu dostępne są przyciski:

- [ZMIEŃ] umożliwia zmianę wcześniej wybranego pliku importu,
- [DALEJ] uruchamia proces importu.

Podczas procesu plik jest sprawdzany pod względem zgodności z ustaloną strukturą. Kolejne okno *Import przelewów podatkowych (2/2)* informuje o sprawdzeniu pliku i prezentuje następujące dane:

| <                                                                                |   |
|----------------------------------------------------------------------------------|---|
| Import przelewów podatku (2/2)                                                   |   |
|                                                                                  |   |
| Przesyłanie pliku <b>przelew_podatkowy_xml_plik1.xml (4 przelewy)</b> zakończone |   |
| Poprawne (3)                                                                     |   |
| Błędy (1)                                                                        | ~ |
| ZAPISZ POPRAWNE ZAPISZ I STWÓRZ PACZKĘ                                           |   |

- Poprawne liczba poprawnych przelewów o prawidłowych danych po weryfikacji systemu,
- **Błędy** liczba błędnych przelewów.

Dalsza obsługa procesu importu jak w przypadku przelewów zwykłych.

## Rozdział 19 Eksport statusów przelewów

Z poziomu miniaplikacji **Przelewy** w kontekście firmowym użytkownik ma dostęp do eksportu statusów przelewów - przycisk [DODATKOWE OPCJE] opcja **Eksport statusów**.

|                                                  |                   | ×                         |
|--------------------------------------------------|-------------------|---------------------------|
| Przelewy                                         | WYKONAJ PRZELEW 🗸 | Import przelewów zwykłych |
| Wy: Q Pokaż Aktywne V Rodzaj Wszystkie Wszystkie | ✓ ○ Cykliczny     | Import przelewów podatku  |
|                                                  |                   | Eksport statusów          |
|                                                  |                   | Lista szablonów           |

Obsługiwane są następujące formaty:

- XML o określonej, stałej strukturze,
- konfigurowalny format liniowy (tekstowy).

Konfiguracja formatów eksportu statusów przelewów wykonywana jest w opcji Ustawienia  $\rightarrow$  Ustawienia importu i eksportu.

Po wybraniu opcji eksportu pojawia się okienko *Eksport statusów przelewów*. Użytkownik ma możliwość określania zakresu danych przeznaczonych do eksportu:

| <<br>Eksport statusóv | v przelewów                                                            |                      | × |
|-----------------------|------------------------------------------------------------------------|----------------------|---|
| Przelew z rachunku:   | Rachunek Firma Test                                                    | Saldo: 54 724,00 PLN |   |
| Data od:              | 01.01.2020                                                             |                      |   |
| Data do:              | 31.01.2020                                                             |                      |   |
| Status przelewów:     | <ul> <li>Anulowane</li> <li>Odrzucone</li> <li>Zrealizowane</li> </ul> |                      |   |

- Przelew z rachunku rachunku (lub wielu rachunków),
- Data od ... Data do okresu dat,
- Status przelewów następujących statusów przelewów:
  - Anulowane,
  - Odrzucone,
  - ° Zrealizowane.

Użycie przycisku [DALEJ] uruchamia proces eksportu i generuje plik w określonym formacie.

W przypadku pracy w kontekście klienta indywidulanego eksport statusów przelewów nie jest dostępny.

Szczegółowy opis struktur plików eksportu statusów przelewów znajduje się w odrębnej dokumentacji importu/eksportu danych w systemie Bankowości internetowej.

## Rozdział 20 Dostępne opcje na wybranym rachunku.

Kliknięcie w wiersz wybranego rachunku powoduje wyświetlenie dodatkowych informacji na temat rachunku:

| Rach.Biež.Podmiotów<br>05 8842 0002 2001 8400 7230 0008 |          | 5 200,00 PLN     | 5 200,00 PLN |
|---------------------------------------------------------|----------|------------------|--------------|
| Blokady:                                                | 0,00 PLN | Przyznany limit: | 0,00 PLN     |
| ANALITYKA SZCZEGÓŁY                                     |          |                  |              |

- Blokady suma blokad na rachunku wyrażona w walucie rachunku,
- Przyznany limit kwota przyznanego limitu na rachunku, Dodatkowo prezentowany są przyciski:
- [ANALITYKA] wybór przycisku powoduje wyświetlenie ekranu opisanego w dalszej części instrukcji, system wyświetla ekran prezentujący zestawienie operacji na rachunki wirtualne powiązane z wybranym rachunkiem,
- [SZCZEGÓŁY] opcja umożliwiająca przeglądanie informacji szczegółowych na temat rachunku.

Po wybraniu przycisku [SZCZEGÓŁY] system wyświetla ekran SZCZEGÓŁY RACHUNKU, na którym prezentowane są następujące dane:

## Szczegóły rachunku

| Numer rachunku                               | 05 8642 0002 2001 8400 7230 0006 |
|----------------------------------------------|----------------------------------|
| Numer rachunku vat                           | 32 8642 0002 2001 8400 7230 0005 |
| Waluta                                       | PLN                              |
| Rodzaj rachunku                              | Rach.Bież.Podmiotów              |
| Twoja nazwa                                  | 2                                |
| Saldo                                        | 5 200,00 PLN                     |
| Dostępne środki                              | 5 200,00 PLN                     |
| Kwota zablokowanych środków                  | 0,00 PLN                         |
| Przyznany limit kredytowy                    | 0,00 PLN                         |
| Oprocentowanie                               | 0.50 %                           |
| Data otwarcia                                | 16.12.2017                       |
| Twój status                                  |                                  |
| Właściciel                                   | FIRMA TEST A                     |
| Pełnomocnicy                                 | 1771                             |
| Transakcje przez internet: limit dzienny     | 10 000,00 PLN                    |
| Pozostały limit dzienny                      | 10 000,00 PLN                    |
| Transakcje przez internet: limit jednorazowy | 10 000,00 PLN                    |

- Numer rachunku numer rachunku w formacie NRB,
- Numer rachunku VAT numer rachunku VAT powiązanego z danym rachunkiem,
- Waluta symbol waluty, w jakiej prowadzony jest rachunek,
- Rodzaj rachunku nazwa produktu rachunku bankowego,
- Nazwa własna nazwa rachunku nadana przez klienta,
- Saldo aktualna suma środków zgromadzonych na rachunku,
- Dostępne środki aktualna suma środków dostępnych do wykorzystania na rachunku,
- Kwota zablokowanych środków suma blokad na rachunku wraz z walutą,
- Przyznany limit kredytowy kwota przyznanego limitu kredytowego wraz z walutą,
- Oprocentowanie oprocentowanie zgromadzonych środków,
- Data otwarcia data otwarcia rachunku (data w formacie DD.MM.RRRR),

- Twój status stosunek własności zalogowanego klienta względem rachunku,
- Właściciel dane właściciela rachunku,
- Pełnomocnicy dane pełnomocnika rachunku,
- Transakcje przez internet: Limit dzienny limit dzienny dla transakcji przez internet,
- Pozostały limit dzienny pozostały limit dzienny do wykorzystania,
- Transakcje przez internet: Limit jednorazowy limit jednorazowy dla transakcji przez internet.

W górnej część ekranu dostępne są przyciski:

- umożliwiające powrotu do poprzedniego ekranu
  - x nożliwiający przejście do głównego menu.

# Rozdział 21 Pobranie potwierdzenia przelewu i wyciągów

## 21.1 Potwierdzenie przelewu

Aby pobrać potwierdzenie przelewu należy wejść w miniaplikację Rachunki. Otrzymamy widok wszystkich posiadanych przez nas rachunków.

| Rachunki      |                      |     |       |                | HISTORIA ZEIORCZA |
|---------------|----------------------|-----|-------|----------------|-------------------|
| RACHUNEK      |                      |     |       | SALDO KSIĘGOWE | DOSTĘPNE ŚRODKI   |
| ROR           |                      |     |       | PIN            | PN V              |
| Podsumowanie: |                      |     |       | B PUN          | 2 PLN             |
|               | Liczba wierszy: 10 🗸 | 1-1 | ← ← → | → →I           |                   |

Klikamy w wybrany rachunek Otrzymamy widok jak poniżej,

| ROR                 |          | - UN                       | PUN       |
|---------------------|----------|----------------------------|-----------|
| Blokady:            | 0,00 pln | Przyznany limit:           | 0,00 PI   |
| Ostatnie transakcje |          |                            |           |
| 15.09.2020          |          | testowy przelew wewnętrzny | -10,00 PI |
| 14.09.2020          | I        | pr.od przel.ExELX          | -20,00 P  |
| 14.09.2020          | I        | pr.od prz.EL-MB            | -1,40 m   |

należy kliknąć przycisk HISTORIA RACHUNKU, zostaną wyświetlone wszystkie przelewy.

Przy wybranym przelewie klikamy przycisk rozwinięcia w dół 💟 | znajdujący się po prawej stronie

| Historia<br>***   | rachunku        |                 |                            |             |
|-------------------|-----------------|-----------------|----------------------------|-------------|
| Wyszukoj          | Contract (1)    | λ.              |                            |             |
| DATA<br>KSEGOWANA | COBORCA/MADAWCA | NUMER RACHUNICO | OPIS-OPERACIA              | KINOTA      |
| 15.09.2020        |                 | 84 9021         | testowy przelew wewnętrzny | -10,00 mm 🗸 |

Otrzymamy następujący widok:

| 15.09.2020  | 84 902                          | testowy przelew wewnętrzny | -10,00 PD | ^   |
|-------------|---------------------------------|----------------------------|-----------|-----|
| Typ operacj | przeliew wewnętrzny (WN)        | Saldo po operacji:         |           | 1.1 |
| Powów       | SZCZEDÓKY POBIERZ POTWIERDZENIA |                            |           |     |

Klikając na przycisk POBIERZ POTWIERDZENIE, zostanie pobrane potwierdzenie przelewu.

W przeglądarce Chrome:

| Czy chcesz otworzyć lub zapisać plik nazwa_pliku_potwierdzenie_20200915_112746.pdf z witryny bskutno.ebp.cui.pl? | Otwórz | Zapisz | ▼ An |
|----------------------------------------------------------------------------------------------------|--------|--------|------|
| W Internet Explorer:                                                                                             |        |        |      |
| nazwa_pliku_potwipdf ^                                                                                           |        |        |      |
|                                                                                                    |        |        |      |

## 21.2 Pobranie wyciagu

Aby pobrać wyciąg należy z poziomu miniaplikacji Rachunki rozwinąć wybrany rachunek przyciskiem znajdującym się po prawej stronie. Klikamy przycisk WYCIĄGI na dole wyświetlonego rachunku

| Rachunki                                  |                        |                            | HISTORIA ZBIORCZA |
|-------------------------------------------|------------------------|----------------------------|-------------------|
| RACHUNEK                                  |                        | SALDO KSIĘDOWE             | DOSTEPNE ŠRODKI   |
| ROR                                       |                        | 2000-00                    | PIN A             |
| Blokady:                                  | 0,00 PLN               | Przyznany limit:           | 0,00 PLN          |
| Ostatnie transakcje                       |                        |                            |                   |
| 15.09.2020                                | 1                      | testowy przelew wewnętrzny | -10,00 PEN        |
| 14.09.2020                                |                        | pr.od przeLEXELX           | -20,00 PLN        |
| 14.09.2020                                | 1                      | pr.od prz.£L-MB            | -1,40 PUN         |
| HISTORIA RACHUNKU PRZELEW LISTA OPLAT BLO | KADY WYCHJOI SZCZEOÓŁY |                            |                   |

Otrzymamy widok prezentujący wyciągi.

Po kliknięciu w przycisk rozwijania w dół v przy wybranym dniu otrzymamy następujący widok

| WYCIĄG ZA OKRES                      | SALDO POCZĄTKOWE | SUMA TRANSAKCJI OBCIĄŻENIOWYCH          | SUMA TRANSAKCJI UZNANIOWYCH           | SALDO KONCOWE |
|--------------------------------------|------------------|-----------------------------------------|---------------------------------------|---------------|
| Od 14.09.2020 Do 14.09.2020          | 207,48 pln       | <b>171,40 PLN</b><br>Liczba operacji: 4 | <b>0,00</b> PLN<br>Liczba operacji: 0 | 36,08 pln 🧄   |
| LISTA OPERACJI EKSPORTUJ POBIERZ PDF |                  |                                         |                                       |               |

Aby pobrać wyciąg należy kliknąć przycisk POBIERZ PDF lub EKSPORTUJ.

## Rozdział 22 Zakończenie pracy z systemem

W celu zakończenia pracy z systemem Bankowości internetowej, należy wybrać przycisk [WYLOGUJ], dostępny w górnym pasku menu aplikacji.

Wylogowanie użytkownika z systemu, może także nastąpić po upływie określonego czasu bezczynności użytkownika. Ma to na celu zwiększenie bezpieczeństwa. Jeżeli użytkownik nie wykonuje żadnych operacji przez 10 minut, system automatycznie wyloguje użytkownika z systemu Bankowości internetowej.
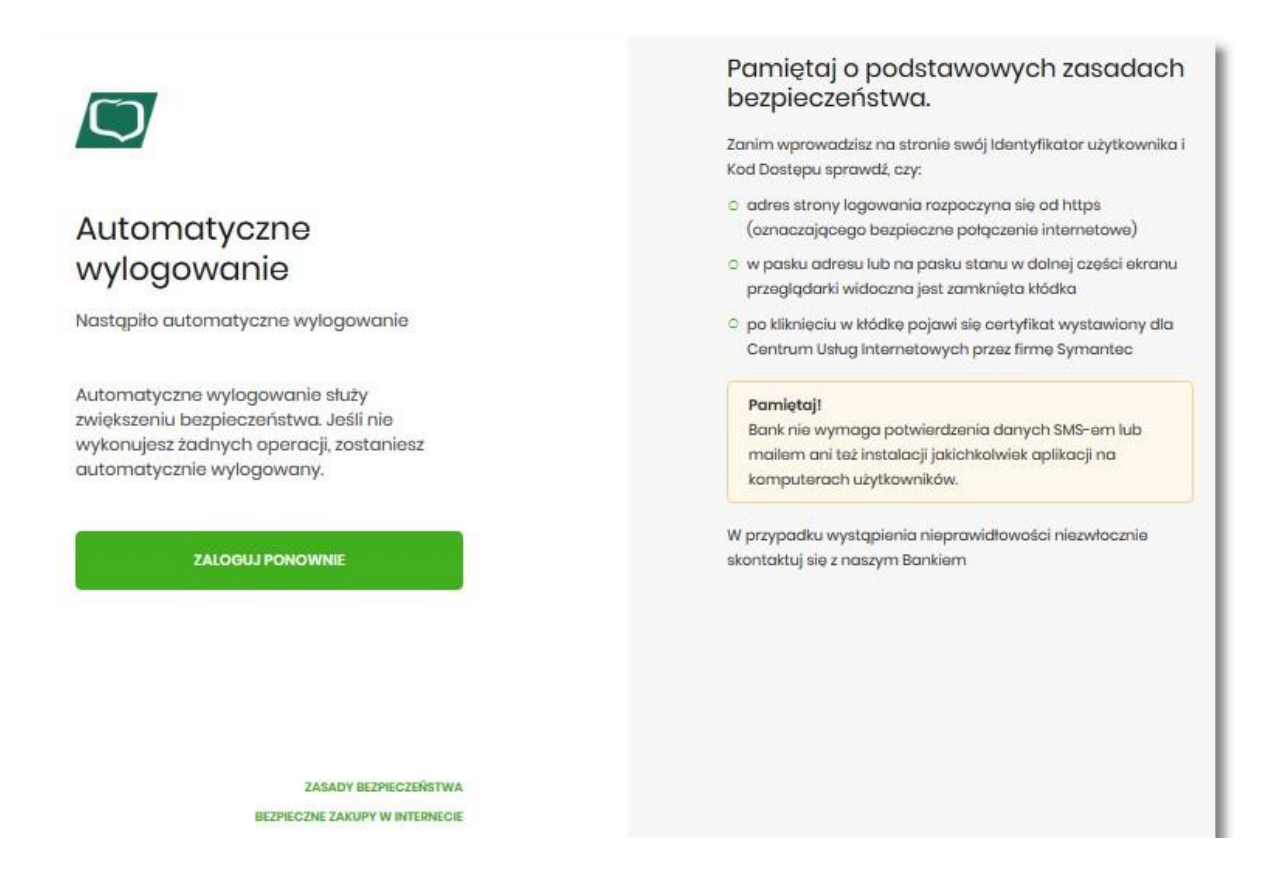

Automatyczne wylogowanie użytkownika z systemu, może także nastąpić w wyniku zalogowania się do systemu Bankowości internetowej na innym urządzeniu, przy pomocy tego samego numeru identyfikacyjnego.